# **คู่มือผู้ใช้** Dell SE2417HG/SE2417HGR

หมายเลขรุ่น: SE2417HG/SE2417HGR รุ่นตามระเบียบข้อบังคับ: SE2417HGc

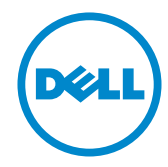

### หมายเหตุ ข้อควรระวัง และคำเดือน

🖉 หมายเหตุ: หมายเหตุแสดงข้อมูลสำคัญที่ช่วยให้คุณใช้คอมพิวเตอร์ของคุณได้ดีขึ้น

ข้อควรระวัง: ข้อควรระวังแสดงความเสียหายที่อาจเกิดขึ้นกับฮาร์ดแวร์หรือการสูญเสีย ข้อมูล หากไม่ปฏิบัติดามขั้นตอน

A คำเดือน: คำเดือน ระบุถึงโอกาสที่จะเกิดความเสียหายต่อทรัพย์สิน การบาดเจ็บ ต่อร่างกาย หรือการเสียชีวิต

ข้อมูลในเอกสารนี้อาจเปลี่ยนแปลงได้โดยไม่ต้องแจ้งให้ทราบ © 2015–2019 Dell Inc. สงวนลิขสิทธิ์

ห้ามทำข้ำเอกสารเหล่านี้ในลักษณะใดๆ ก็ตามโดยไม่ได้รับอนุญาตเป็นลายลักษณ์อักษรจาก Dell Inc. โดยเด็ดขาด

เครื่องหมายการค้าที่ใช้ในเนื้อหานี้ *Dell* และโลโก้ของ *DELL* เป็นเครื่องหมายการค้าของ Dell Inc. และ *Microsoft* และ *Windows* เป็นเครื่องหมายการค้าหรือเครื่องหมายการค้าจดทะเบียนของ Microsoft Corporation ในสหรัฐอเมริกาและ/หรือประเทศอื่น, Intel เป็นเครื่องหมายการค้าจดทะเบียนของ Intel Corporation ในสหรัฐอเมริกาและ/หรือประเทศอื่นๆ และ ATI เป็นเครื่องหมายการค้าของ Advanced Micro Devices, Inc. ENERGY STAR เป็นเครื่องหมายการค้าจดทะเบียนของ U.S. Environmental Protection Agency (หน่วยงานคุ้มครองสิ่งแวดล้อมแห่งสหรัฐอเมริกา) Dell Inc. ในฐานะที่เป็นหุ้นส่วนของ ENERGY STAR ได้พิจารณาแล้วว่าผลิตภัณฑ์นี้มีคุณสมบัติตรงตามคำแนะนำของ ENERGY STAR สำหรับ ประสิทธิภาพในการใช้พลังงาน

อาจมีการใช้เครื่องหมายการค้าและชื่อการค้าอื่นๆ ในเอกสารฉบับนี้เพื่ออ้างถึงบริษัทที่เป็นเจ้าของ เครื่องหมายและชื่อหรือผลิตภัณฑ์ของบริษัทเหล่านี้ Dell Inc. ขอประกาศว่าบริษัทไม่มีความสนใจใน เครื่องหมายการค้าและชื่อทางการค้าของบริษัทอื่น นอกจากของบริษัทเอง

# สารบัญ

| เกี | ยวกับจอภาพของคุณ5                   |
|-----|-------------------------------------|
|     | รายการในกล่องบรรจุ5                 |
|     | คุณสมบัติผลิตภัณฑ์6                 |
|     | การระบุชินส่วนและปุ่มควบคุมต่างๆ7   |
|     | ความสามารถพลักแอนด์เพลย์10          |
|     | นโยบายคุณภาพและพิกเซลของจอภาพ LCD10 |
|     | คำแนะนำในการบำรุงรักษา10            |
| กา  | เรดังค่าจอภาพ11                     |
|     | การต่อขาตั้ง11                      |
|     | การเชื่อมต่อจอภาพ12                 |
|     | การจัดระเบียบสายเคเบิล13            |
|     | การถอดขาดังจอภาพ14                  |
| กา  | รใช้งานจอภาพ15                      |
|     | การเปิดเครืองจอภาพ15                |
|     | การใช้ปุ่มควบคุมบนแผงด้านหน้า15     |
|     | การใช้เมนูทีแสดงบนหน้าจอ (OSD)17    |
|     | การตังค่าจอภาพ                      |
|     | การใช้การเอียง                      |

| การแ                                     | เก้ไขปัญหา32                                                               |
|------------------------------------------|----------------------------------------------------------------------------|
| ท                                        | ดสอบดัวเอง32                                                               |
| กา                                       | ารวินิจฉัยในตัว                                                            |
| ป้ะ                                      | บหาทัวไป34                                                                 |
| ป้ะ                                      | บูหาเฉพาะของผลิตภัณฑ์36                                                    |
| ภา                                       | าคผนวก37                                                                   |
| ปร<br>ข้อ                                | ระกาศ FCC (สหรัฐอเมริกาเท่านั้น) และข้อมูลเกี่ยวกับระเบียบ<br>วบังคับอื่นๆ |
| กา                                       | ารติดต่อ Dell37                                                            |
| ข้อมูล                                   | ลจำเพาะของจอภาพ38                                                          |
| ข้อ                                      | วมูลจำเพาะของจอแสดงผลแบบแบน38                                              |
| ข้อ                                      | วมูลจำเพาะความละเอียด38                                                    |
| โห                                       | ามดวิดีโอทีสนับสนุน                                                        |
| โห                                       |                                                                            |
| <b>บ้</b> อ                              | หมดการแสดงผลที่ตั้งไว้ล่วงหน้า                                             |
|                                          | รมดการแสดงผลที่ดังไว้ลวงหน้า                                               |
| ନ୍ଶ                                      | รมดการแสดงผลที่ดังไว้ลวงหน้า                                               |
| ନ୍ <i>દ</i><br>ନ୍                        | รมดการแสดงผลที่ดังไวลวงหน้า                                                |
| คุ <i>ธ</i><br>คุ <i>ธ</i><br>โ <i>พ</i> | รมดการแสดงผลทิดังไวลวงหน้า                                                 |

## เกี่ยวกับจอภาพของคุณ

### รายการในกล่องบรรจุ

้จอภาพของคุณส่งมอบมาพร้อมกับองค์ประกอบด่าง ๆ ดังแสดงด้านล่าง ตรวจดูให้แน่ใจว่าคุณได้ ้รับอุปกรณ์คร<sup>ู</sup>บทุกชิ้น และ การติดต่อ Dell หากมีอุปกรณ์ชิ้นใดขาดหายไป

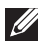

หมายเหตุ: อุปกรณ์บางชิ้นอาจเป็นอุปกรณ์เสริม และอาจไม่ได้ให้มาพร้อมกับจอภาพของคุณ คุณสมบัติหรือสื่อบางชนิด อาจไม่มีในบางประเทศ

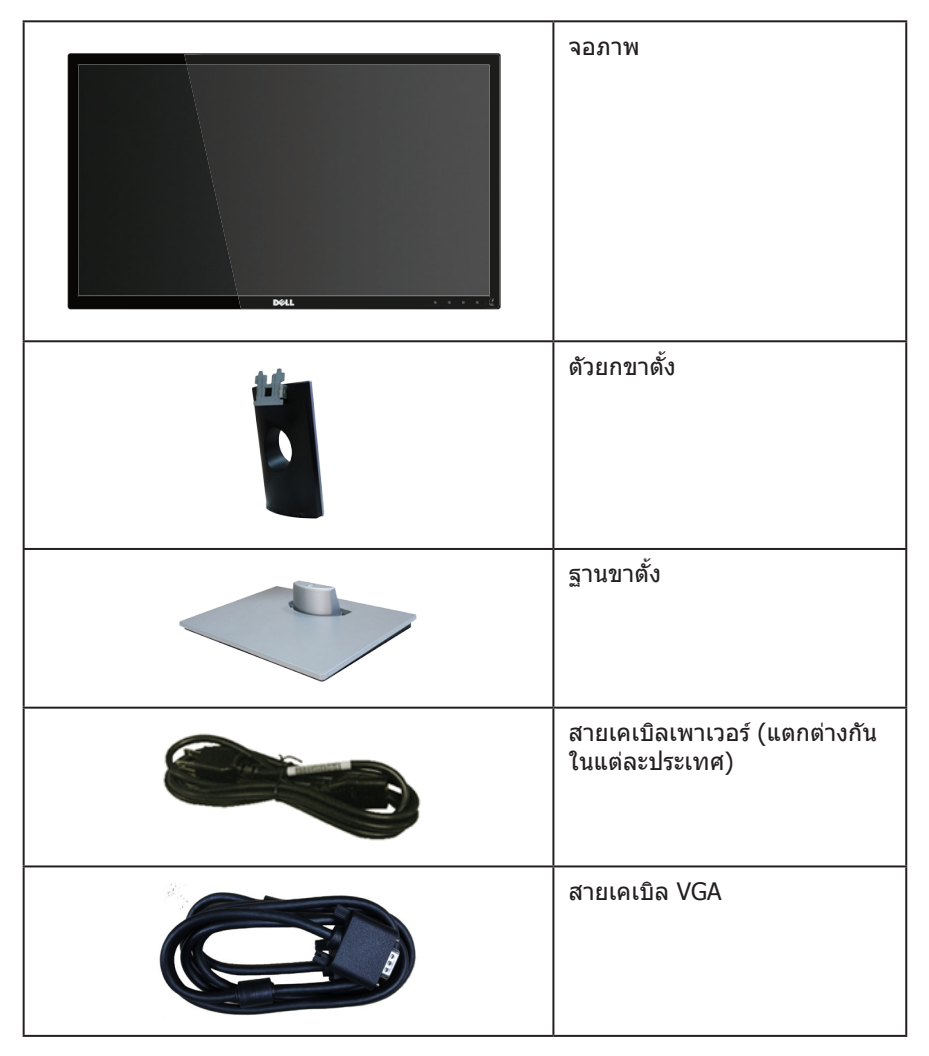

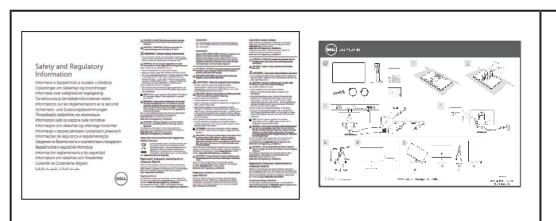

- คู่มือการตั้งค่าอย่างรวดเร็ว
- ข้อมูลเกี่ยวกับความ ปลอดภัย และระเบียบ ข้อบังคับ

### คุณสมบัติผลิตภัณ*ฑ์*

จอแสดงผลแบบแบน **Dell SE2417HG/SE2417HGR** เป็นจอภาพผลึกคริสตัลเหลว (LCD) แบบ แอกทีฟแมทริกซ์

้ที่ใช้ทรานซิสเตอร์แบบฟิล์มบาง (TFT) และ LED แบคไลท์ จอภาพมีคุณสมบัติดังต่อไปนี้

- พื้นที่แสดงผลที่สามารถรับชมได้ 59.9 ซม. (23.6 นิ้ว) (วัดแนวทแยงมุม) ความละเอียด 1920 x 1080 บวกการสนับสนุนการแสดงผลที่ความละเอียดด่ำกว่าแบบเด็มหน้าจอ
- ความสามารถพลักแอนด์เพลย์ หากระบบของคุณรองรับ
- ความสามารถในการเชื่อมต่อ VGA และ HDMI สองพอร์ด
- เวลาตอบสนองบนหน้าจอที่รวดเร็ว 2ms
- การปรับแต่งที่แสดงบนหน้าจอ (OSD) เพื่อการตั้งค่าและการปรับแต่งหน้าจอที่ง่าย
- คุณสมบัติการประหยัดพลังงานสำาหรับหน้าจอที่ได้รับการรับรองจาก Energy Star
- สล็อตล็อคสายเคเบิล
- ความสามารถในการสลับจากอัตราส่วนภาพแบบไวด์ไปเป็นอัตราส่วนภาพแบบมาตรฐาน ใน ขณะที่ยังคงไว้ซึ่งคุณภาพของภาพ
- ลดการใช้ BFR/PVC
- อัตราส่วนความคมชัดแบบไดนามิกสูง (8,000,000:1)
- การสิ้นเปลืองพลังงาน 0.3 W เมื่ออยู่ในโหมดสลีป
- มาตรวัดพลังงานแสดงระดับพลังงานที่จอภาพใช้แบบเรียลไทม์

## การระบุชิ้นส่วนและปุ่มควบคุมต่างๆ

มุมมองด้านหน้า

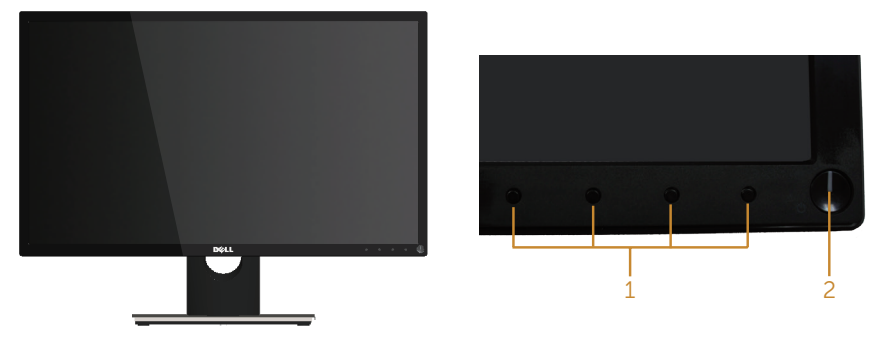

ปุ่มควบคุมที่แผงด้านหน้า

| รายการ | คำอธิบาย                                                    |
|--------|-------------------------------------------------------------|
| 1      | ปุ่มฟังก์ชั่น (สำหรับข้อมูลเพิ่มเติม ให้ดู การใช้งานจอภาพ.) |
| 2      | ปุ่มเปิด/ปิด (พร้อมไฟแสดงสถานะ LED)                         |

หมายเหตุ: สำหรับจอแสดงผลที่มีกรอบมันวาว ผู้ใช้ควรพิจารณาตำแหน่งการวางจอแสดงผล เนื่องจากกรอบอาจทำให้เกิดการรบกวนการมองเห็นโดยสะท้อนแสงแวดล้อมและพื้นผิวที่ สว่าง

### มุมมองด้านหลัง

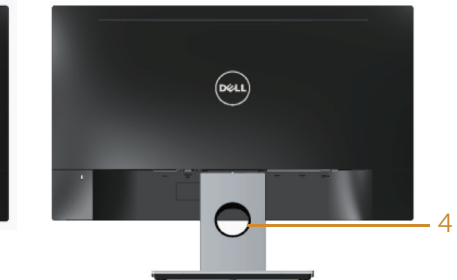

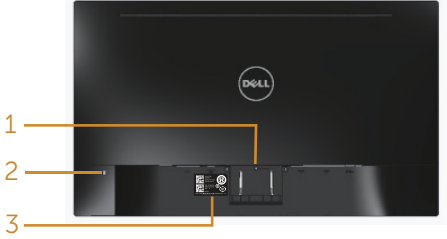

มุมมองด้านหลังพร้อมขาตั้งจอภาพ

มุมมองด้านหลังเมื่อไม่ใส่ขาตั้งจอภาพ

| รายการ | คำอธิบาย                     | การใช้งาน                                                                          |
|--------|------------------------------|------------------------------------------------------------------------------------|
| 1      | ปุ่มคลายขาตั้ง               | คลายขาตั้งจากจอภาพ                                                                 |
| 2      | สล็อตล็อคสายเคเบิล           | ยึดจอภาพด้วยล็อคเพื่อความปลอดภัย (ไม่<br>ได้ให้ล็อคเพื่อความปลอดภัยมา)             |
| 3      | ฉลากบาร์โค้ดหมายเลขผลิตภัณฑ์ | ดูหมายเลขบนฉลากนี้ หากคุณจำเป็นต้อง<br>ดิดด่อ Dell สำหรับการสนับสนุนด้าน<br>เทคนิค |
| 4      | ช่องจัดเก็บสายเคเบิล         | ใช้เพื่อจัดระเบียบสายเคเบิล โดยการร้อย<br>ผ่านช่องนี้                              |

### มุมมองด้านล่าง

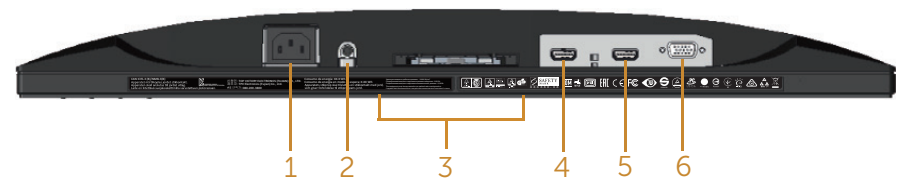

#### มุมมองด้านล่างเมื่อไม่ใส่ขาตั้งจอภาพ

| รายการ คำอธิบาย                                              |                 | การใช้งาน                                            |  |  |
|--------------------------------------------------------------|-----------------|------------------------------------------------------|--|--|
| 1                                                            | พอร์ตเพาเวอร์   | เชื่อมต่อสายเคเบิลเพาเวอร์                           |  |  |
| 2                                                            | พอร์ตสัญญาณออก* | เชื่อมต่อลำโพงภายนอก (จำหน่ายแยกต่างหาก)             |  |  |
| 3 ฉลากระเบียบข้อบังคับ แสดงการได้รับการรับรองตามระเบียบข้อบ้ |                 | แสดงการได้รับการรับรองตามระเบียบข้อบังคับต่างๆ       |  |  |
| 4                                                            | พอร์ด HDMI1     | ชื่องเชื่ออองเพิ่ม คอร์ของออเล้อตั้งเสวะแอเพื่อ HDMI |  |  |
| 5                                                            | พอร์ต HDMI2     | נמסחמסטסחאזומסגמסזלנוות ונוחט ומוטנחט חראוו          |  |  |
| 6 พอร์ด VGA เชื่อมต่อคอมพิวเดอร์ของคุณด้วยสายเคเบิล VG/      |                 | เชื่อมต่อคอมพิวเตอร์ของคุณด้วยสายเคเบิล VGA          |  |  |

\* ไม่สนับสนุนการใช้หูฟังสำหรับพอร์ตสัญญาณเสียงออก

### ความสามารถพลักแอนด์เพลย์

คุณสามารถติดตั้งจอภาพในระบบที่ใช้พลักแอนด์เพลย์ได้ จอภาพจะให้ข้อมูลการระบุจอแสดงผล แบบขยาย (EDID) แก่คอมพิวเดอร์โดยอัตโนมัติโดยใช้โปรโตคอลช่องข้อมูลการแสดงผล (DDC) เพื่อที่ระบบจะสามารถกำหนดค่าด้วยตัวเอง และปรับการตั้งค่าต่าง ๆ ของจอภาพได้อย่างเหมาะสม ที่สุด การติดตั้งจอภาพส่วนใหญ่เป็นระบบอัตโนมัติ คุณสามารถเลือกการตั้งค่าที่แตกต่างกันได้ตาม ต้องการ สำหรับข้อมูลเพิ่มเติมเกี่ยวกับการเปลี่ยนการตั้งค่าจอภาพ ดู การใช้งานจอภาพ

### นโยบายคุณภาพและพิกเชลของจอภาพ LCD

ระหว่างกระบวนการผลิตจอภาพ LCD ไม่ได้เป็นเรื่องผิดปกติที่จะมีพิกเซลหนึ่งหรือหลายพิกเซล ค้างในสถานะที่ไม่เปลี่ยนแปลง ซึ่งมองเห็นได้ยาก และไม่ส่งผลกระทบต่อคุณภาพการแสดงผล หรือความสามารถในการใช้งาน สำหรับข้อมูลเพิ่มเดิมเกี่ยวกับนโยบายคุณภาพและพิกเซลของ จอภาพ Dell ให้ดูที่เว็บไซต์สนับสนุนของ Dell ที่ www.dell.com/support/monitors

### คำแนะนำในการบำรุงรักษา

#### การทำความสะอาดจอภาพของคุณ

\_\_\_\_\_ คำเดือน: ก่อนที่จะทำความสะอาดจอภาพ ให้ถอดปลั๊กไฟของจอภาพออกจากเด้าเสียบไฟฟ้า ก่อน

🛆 ข้อควรระวัง: อ่านและปฏิบัติตาม คำแนะนำเพื่อความปลอดภัย ก่อนที่จะทำความสะอาดจอภาพ

สำหรับหลักปฏิบัติที่ดีที่สุด ให้ปฏิบัติตามคำแนะนำในรายการด้านล่างในขณะที่แกะหีบห่อ ทำความ สะอาด หรือจัดการกับจอภาพของคุณ:

- ในการทำความสะอาดหน้าจอที่มีการป้องกันไฟฟ้าสถิตของคุณ ให้ใช้ผ้านุ่มที่สะอาด ชุบน้ำ พอหมาดๆ เช็ดเบาๆ หากเป็นไปได้ ให้ใช้กระดาษทำความสะอาดหน้าจอแบบพิเศษ หรือ สารละลายที่เหมาะสมสำหรับสารเคลือบป้องกันไฟฟ้าสถิต อย่าใช้เบนชิน ทินเนอร์ แอมโมเนีย สารทำความสะอาดที่มีฤทธิ์กัดกร่อน หรืออากาศอัด
- ใช้ผ้าชุบน้ำอุ่นเปียกหมาด ๆ เพื่อทำความสะอาดจอภาพ หลีกเลี่ยงการใช้ผงชักฟอกทุกชนิด เนื่องจากผงชักฟอกจะทิ้งคราบไว้บนจอภาพ
- หากคุณสังเกตเห็นผงสีขาวเมื่อคุณแกะกล่องจอภาพของคุณ ให้ใช้ผ้าเช็ดออก
- จัดการจอภาพด้วยความระมัดระวัง เนื่องจากจอภาพที่มีสีเข้มอาจเป็นรอย และแสดงเนื้อ สีขาวให้เห็นง่ายกว่าจอภาพที่มีสีอ่อน
- เพื่อรักษาคุณภาพบนจอภาพของคุณให้ดีที่สุด ให้ใช้สกรีนเซฟเวอร์ที่มีการเปลี่ยนแปลง ตลอดเวลา และปิดจอภาพเมื่อไม่ได้ใช้งาน

## การตั้งค่าจอภาพ

## การต่อขาตั้ง

💋 หมายเหตุ: ขาตั้งไม่ได้ต่ออยู่ เมื่อจอภาพถูกส่งมอบจากโรงงาน

หมายเหตุ: ขั้นตอนต่อไปนี้ใช้สำหรับการเชื่อมต่อขาตั้ง ซึ่งส่งมอบมาพร้อมกับจอภาพของ คุณ สำหรับการตั้งค่าขาตั้งชนิดอื่น ให้ดูเอกสารที่มาพร้อมกับผลิตภัณฑ์

ในการต่อขาตั้งจอภาพ:

- 1. วางจอภาพบนผ้าหรือเบาะที่นุ่ม
- 2. เสียบลิ้นสองอันที่ส่วนบนของขาตั้งเข้ากับร่องที่ด้านหลังของจอภาพ
- 3. กดขาตั้งลงจนกระทั่งล็อคเข้าที่

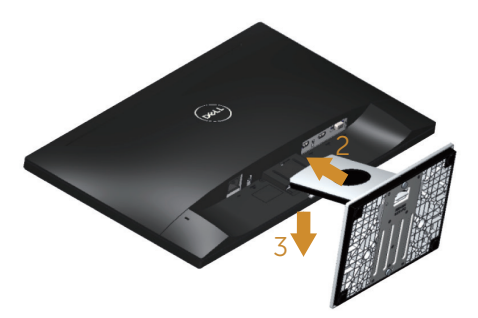

## การเชื่อมต่อจอภาพ

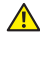

#### 🔺 คำเตือน: ก่อนที่คุณจะเริ่มกระบวนการใด ๆ ในส่วนนี้ ให้ปฏิบัติตาม ดำแนะนำเพื่อความใลอดภัย

🖉 หมายเหต: อย่าเชื่อมต่ออสายเคเบิลทั้งหมดไปยังคอมพิวเตอร์ในเวลาเดียวกัน แนะนำให้ ้ร้อยสายเค<sup>้</sup>เบิลผ่านสล็อตจัดการสายเคเบิล ก่อนที่คุณจะเชื่อมต่อสายเข้ากับจอภาพ

ในการเชื่อมต่อจอภาพของคณเข้ากับคอมพิวเตอร์:

- 1. ปิดคอมพิวเตอร์ของคณ และถอดปลั๊กสายเพาเวอร์ออก
- 2. เชื่อมต่อสายเคเบิล VGA/HDMI จากจอภาพของคุณไปยังคอมพิวเตอร์

### การเชื่อมต่อสายเดเบิล VGA

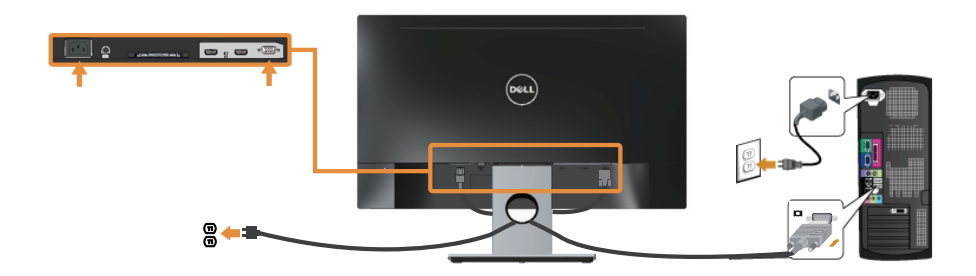

### การเชื่อมต่อสายเคเบิล HDMI (จำหน่ายแยกต่างหาก)

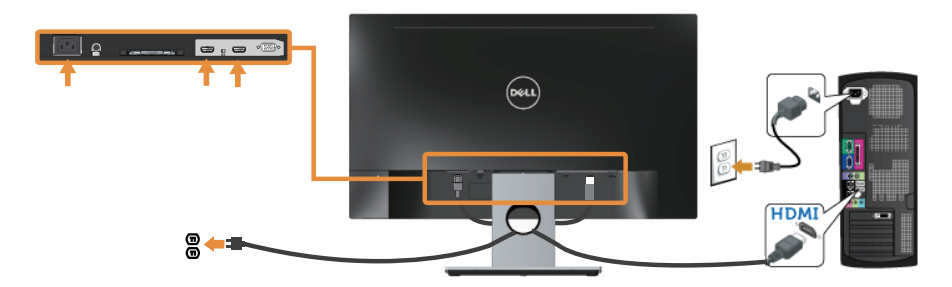

### การจัดระเบียบสายเคเบิล

ใช้สล็อตการจัดการสายเคเบิล เพื่อจัดระเบียบสายเคเบิลที่เชื่อมต่อไปยังจอภาพของคุณ

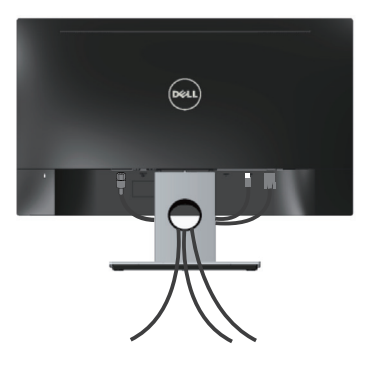

### การถอดขาตั้งจอภาพ

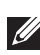

หมายเหตุ: เพื่อป้องกันรอยขีดข่วนบนหน้าจอ LCD ในขณะที่กำลังถอดขาตั้ง ให้แน่ใจว่า จอภาพวางอยู่บนพื้นผิวที่นุ่ม และสะอาด

ในถอดขาตั้งออก

- 1. วางจอภาพบนผ้าหรือเบาะที่นุ่ม
- 2. ใช้ไขควงแบบยาวและบางผลักสลักคลายออก
- 3. หลังจากที่คลายสลักแล้ว นำขาตั้งออกจากจอภาพ

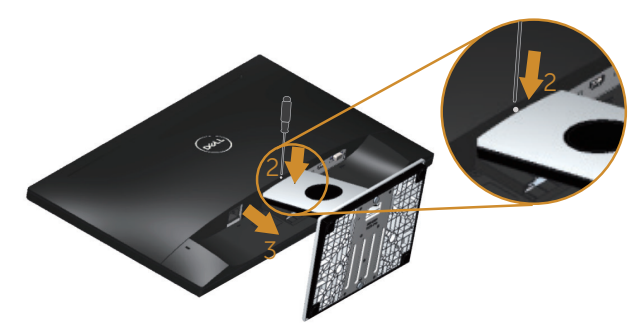

## การใช้งานจอภาพ

## การเปิดเครื่องจอภาพ

กดปุ่ม 🕐 เพื่อเปิดจอภาพ

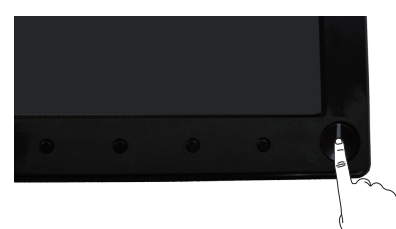

## การใช้ปุ่มควบคุมบนแผงด้านหน้า

ใช้ปุ่มควบคุมที่ด้านหน้าของจอภาพเพื่อปรับภาพที่แสดงบนหน้าจอ

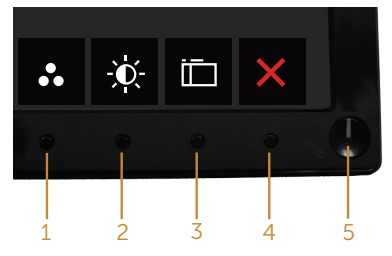

ตารางต่อไปนี้อธิบายปุ่มต่าง ๆ บนแผงด้านหน้า

|   | ปุ่มที่แผงด้านหน้า                 | คำอธิบาย                                                                                     |
|---|------------------------------------|----------------------------------------------------------------------------------------------|
| 1 | 0                                  | ใช้ปุ่มนี้เพื่อเลือกจากรายการของโหมดที่ตั้งไว้ล่วงหน้า                                       |
|   | ปุ่มทางลัด/โหมดที่ตั้งไว้ล่วงหน้า  |                                                                                              |
|   |                                    | ใช้ปุ่มนี้เพื่อเข้าถึงเมนู Brightness/Contrast (ความ<br>สว่าง/ความคมชัด) โดยตรง              |
|   | ปุ่มทางลัด/ความสว่าง/<br>ความคมชัด |                                                                                              |
|   |                                    | ใช้ปุ่มเมนูเพื่อเรียกใช้เมนูที่แสดงบนหน้าจอ (OSD) และ<br>เลือกเมนู OSD ดู การเข้าถึงเมนู OSD |
|   | เมนู                               |                                                                                              |
|   | ×                                  | ใช้ปุ่มนี้เพื่อกลับไปยังเมนูหลัก หรือออกจากเมนูหลัก<br>OSD                                   |
|   | ออก                                |                                                                                              |

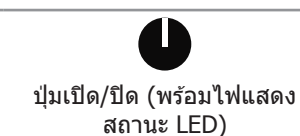

ใช้ปุ่ม เพาเวอร์ เพื่อเปิดและปิดจอภาพ

ไฟสีขาวต่อเนื่อง ระบุว่าจอภาพเปิดอยู่ ไฟสีขาวกะพริบ ระบุว่าจอภาพอยู่ในโหมดการประหยัดพลังงาน

### ตัวควบคุมบน OSD

ใช้ปุ่มที่ด้านหน้าของจอภาพเพื่อปรับการตั้งค่าต่าง ๆ ของภาพ

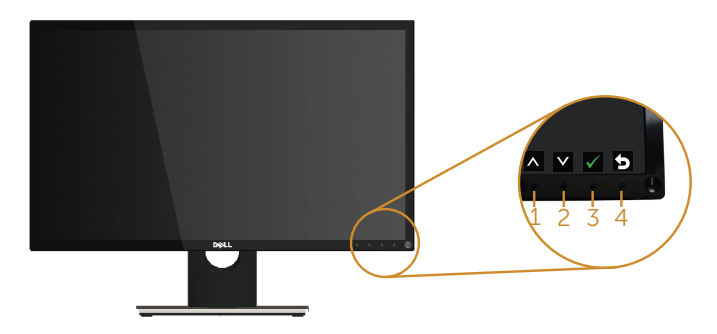

|   | ปุ่มที่แผงด้านหน้า | ดำอธิบาย                                           |
|---|--------------------|----------------------------------------------------|
| 1 |                    | ใช้ปุ่ม ขึ้น เพื่อเพิ่มค่า หรือเลื่อนขึ้นในเมนู    |
|   | ขึ้น               |                                                    |
| 2 |                    | ใช้ปุ่ม ลง เพื่อลดค่า หรือเลื่อนลงในเมนู           |
|   | ລູ                 |                                                    |
| 3 |                    | ใช้ปุ่ม OK (ตกลง) เพื่อยืนยันสิ่งที่คุณเลือกในเมนู |
|   | OK                 |                                                    |
| 4 |                    | ใช้ปุ่ม Back (กลับ) เพื่อกลับไปเมนูก่อนหน้า        |
|   | 71611              |                                                    |

## การใช้เมนที่แสดงบนหน้าจอ (OSD)

### การเข้าถึงเมนู OSD

💋 หมายเหต: การเปลี่ยนแปลงใดๆ ที่คณทำจะถกบันทึกโดยอัตโนมัติ เมื่อคณเคลื่อนที่ไปยัง เมนูอื่น, ออกจากเมนู OSD หรือรอจนกระทั่งเม<sup>น</sup>ู OSD ปิดไปโดยอัตโนมัติ

1. กดป่ม 🛅 เพื่อแสดงเมนหลัก OSD

#### เมนหลักสำหรับอินพตอนาล็อก (VGA)

| Dell SE | 2417HG                    |                                         |     |         |                   |
|---------|---------------------------|-----------------------------------------|-----|---------|-------------------|
| ÷Ŏ.     | Brightness / Contrast     |                                         |     |         |                   |
|         | Auto Adjust               | -`Ċ                                     |     | 0       |                   |
| Ð       | Input Source              | · ・ ・ ・ ・ ・ ・ ・ ・ ・ ・ ・ ・ ・ ・ ・ ・ ・ ・ ・ |     | Ũ       |                   |
| 61      | Color                     |                                         |     |         |                   |
| Ţ       | Display                   |                                         |     |         |                   |
| 6       | Energy                    |                                         | 75% |         | 75%               |
| Ē       | Menu                      |                                         |     |         |                   |
| $\star$ | Personalize               |                                         |     |         |                   |
| 141     | Others                    |                                         |     |         |                   |
|         |                           |                                         |     | _       |                   |
|         | Resolution: 640x480, 60Hz |                                         |     | Maximum | : 1920x1080, 60Hz |
|         |                           |                                         |     |         |                   |

- 2. กดป่ม 🐼 และ 💟 เพื่อเลื่อนระหว่างตัวเลือกการตั้งค่าต่าง ๆ ในขณะที่คณเลื่อนจากไอคอน หนึ่ง่ไปยังอีกไอคอนหนึ่ง ตัวเลือกจะถกไฮไลต์
- 3. กดปุ่ม Đ หนึ่งครั้งเพื่อเปิดใช้งานตัวเลือกที่ถูกไฮไลต์
- 4. กดป่ม 🐼 และ 💟 เพื่อเลือกพารามิเตอร์ที่ต้องการ
- 5. กดปุ่ม 🖨 และ จากนั้นใช้ปุ่ม 🔕 และ 💟 ตามตัวแสดงสถานะบนเมนู เพื่อทำการ เปลี่ยนแปลง
- 6. เลือกปุ่ม 🗩 เพื่อกลับไปยังเมนหลัก

| ไอคอน | เมนูและเมนูย่อย          | คำอธิบาย                                                                                         |                               |                                 |  |
|-------|--------------------------|--------------------------------------------------------------------------------------------------|-------------------------------|---------------------------------|--|
|       | Brightness/              | ใช้เมนูนี้เพื่อเปิดใช้งานก                                                                       | ารปรับความสว่าง/ศ             | าวามคมชัด                       |  |
|       | Contrast                 | Dell SE2417HG                                                                                    | Energy Use                    |                                 |  |
|       | (ความสวาง/<br>ความคมชัค) | - Brightness / Contrast                                                                          |                               |                                 |  |
|       |                          | Auto Adjust                                                                                      | -ờ́-                          | O                               |  |
|       |                          | Input Source                                                                                     |                               |                                 |  |
|       |                          | Display                                                                                          |                               |                                 |  |
|       |                          | Energy                                                                                           |                               |                                 |  |
|       |                          | Menu                                                                                             | 75%                           | 75%                             |  |
|       |                          | Personalize                                                                                      |                               |                                 |  |
|       |                          | Others                                                                                           |                               |                                 |  |
|       |                          |                                                                                                  | _                             | _                               |  |
|       |                          | Resolution: 640x480, 60Hz                                                                        |                               | Maximum: 1920x1080, 60Hz        |  |
|       |                          |                                                                                                  |                               | $\land \lor \rightarrow \times$ |  |
|       | Brightness               | ความสว่าง ปรับการส่อง                                                                            | สว่างของแบคไลท์               |                                 |  |
|       | (ความสว่าง)              | กดปุ่ม 💽 เพื่อเพิ่มความ<br>(ต่ำที่สุด 0 / สูงที่สุด 10                                           | มสว่าง และกดปุ่ม<br>00)       | 🗸 เพื่อลดความสว่าง              |  |
|       |                          | ห <b>มายเหตุ</b> : การปรับควา<br>ความคมชัดแบบไดนามิ <sub>ก</sub>                                 | ມສວ່າงແບບແມນນວລ<br>າ          | เถูกปิดใช้งาน เมื่อเปิด         |  |
|       | Contrast<br>(ความคมชัด)  | แรกสุดปรับความสว่างก่<br>สำเป็นต้องปรับเพิ่มเดิมเ                                                | อน จากนั้นปรับความ<br>ท่านั้น | มคมชัดเฉพาะเมื่อ                |  |
|       |                          | กดปุ่ม 🐼 เพื่อเพิ่มความ<br>(ต่ำสุด 0 / สูงสุด 100)                                               | คมชัด และกดปุ่ม               | เพื่อลดความคมชัด                |  |
|       |                          | ฟังก์ชั่น Contrast (ความคมชัด) ปรับระดับความแตกต่างระหว่าง<br>บริเวณที่มืดและที่สว่างบนหน้าจอภาพ |                               |                                 |  |

| 1 | Auto Adjust<br>(ปรับอัตโนมัติ) | ใช้ปุ่มนี้ เพื่อเปิดทำงานการตั้งค่าอัตโนมัติ และปรับเมนู |                                                                               |                                                                                                    |  |
|---|--------------------------------|----------------------------------------------------------|-------------------------------------------------------------------------------|----------------------------------------------------------------------------------------------------|--|
|   | ()                             | Dell Si                                                  | E2417HG                                                                       | Energy Use                                                                                                    |  |
|   |                                | - <b>O</b> -                                             | Brightness / Contrast                                                         |                                                                                                    |  |
|   |                                |                                                          | Auto Adjust                                                                   | Press $\checkmark$ to adjust the screen automatically.                                                                       |  |
|   |                                | Ð                                                        | Input Source                                                                  |                                                                                                    |  |
|   |                                | 61                                                       | Color                                                                         |                                                                                                    |  |
|   |                                | $\Box$                                                   | Display                                                                       |                                                                                                    |  |
|   |                                | 6                                                        | Energy                                                                        |                                                                                                    |  |
|   |                                | Ē                                                        | Menu                                                                          |                                                                                                    |  |
|   |                                | *                                                        | Personalize                                                                   |                                                                                                    |  |
|   |                                | 111                                                      | Others                                                                        |                                                                                                    |  |
|   |                                |                                                          |                                                                               |                                                                                                    |  |
|   |                                |                                                          | Resolution: 640x480, 60Hz                                                     | Maximum: 1920x1080, 60Hz                                                                                                    |  |
|   | 1<br>                          | กล่อ<br>ทำก                                              | เงโต้ดอบต่อไปนี้ จ<br>เารปรับดัวเองไปยัง<br>Auto Adju<br>ปรับอัตโบบัติ อบก    | ละปรากฏบนหน้าจอสีดำ ในขณะที่จอภาพ<br>งอินพุดปัจจุบัน:<br>stment in Progress                                                  |  |
|   |                                | เอง<br>โดย<br>ใต้ก                                       | บรบอดเนมด อนุญ<br>หลังจากที่ใช้การป<br>ใช้ดัวควบคุมนาพิึ<br>ารตั้งค่าการแสดงเ | าต์เหงอภาพบรบลงอูญ เนิร์ตเอย ตรยดร<br>รับอัตโนมัติ คุณสามารถปรับจอภาพเพิ่มเดิม<br>ภาพิกเซล (หยาบ) และเฟส (ละเอียด) ภาย<br>ผล |  |
|   |                                | 🌽 า<br>ไม่มี                                             | หม <b>ายเหตุ:</b> การปรัช<br>สัญญาณวิดีโอเข้า                                 | บอัตโนมัติจะไม่ทำงานถ้าคุณกดปุ่มในขณะทึ<br>  หรือสายเคเบิลเชื่อมต่ออยู่                                                      |  |
|   |                                | ตัวเส<br>เท่า                                            | ลือกนี้ ใช้ได้เฉพาะ<br>นั้น                                                   | ะเมื่อคุณกำลังใช้ขั้วต่ออนาล็อก (VGA)                                                                                        |  |

| <b>-</b> | Input Source<br>(แหล่งเข้า) | ใช้เมนู แหล่งเข้า เพื่อเลือกระหว่างสัญญาณวิดีโอต่างๆ ที่อาจ<br>เชื่อมต่ออยู่กับจอภาพของคุณ     |                                       |  |  |
|----------|-----------------------------|------------------------------------------------------------------------------------------------|---------------------------------------|--|--|
|          |                             | Dell SE2417HG                                                                                  | Energy Use                            |  |  |
|          |                             | - Brightness / Contrast                                                                        | √ VGA ()                              |  |  |
|          |                             | Auto Adjust                                                                                    | HDMI1 🕞                               |  |  |
|          |                             | Input Source                                                                                   | HDM12                                 |  |  |
|          |                             | Color                                                                                          | Auto Select On                        |  |  |
|          |                             | Display                                                                                        | Reset Input Source                    |  |  |
|          |                             | Energy                                                                                         |                                       |  |  |
|          |                             | Menu Menu                                                                                      |                                       |  |  |
|          |                             | + Personalize                                                                                  |                                       |  |  |
|          |                             | Others                                                                                         |                                       |  |  |
|          |                             |                                                                                                |                                       |  |  |
|          |                             | Resolution: 640x480, 60Hz                                                                      | Maximum: 1920x1080, 60Hz              |  |  |
|          |                             |                                                                                                | $\land \lor \rightarrow \times$       |  |  |
|          | Auto Select                 | เลือก Auto Select (เลือ                                                                        | อกอัตโนมัติ) เพื่อสแกนสัญญาณเข้าที่มี |  |  |
|          | (เลือกอัตโนมัติ)            |                                                                                                |                                       |  |  |
|          | VGA                         | เลือกอินพุด VGA เมื่อคุณกำลังใช้ขั้วต่ออนาล็อก (VGA) ผลัก<br>€ เพื่อเลือกแหล่งสัญญาณอินพุด VGA |                                       |  |  |
|          | HDMI                        | เลือกอินพุด HDMI เมื่อ<br>เลือกแหล่งเข้า HDMI                                                  | คุณกำลังใช้ชั้วต่อ HDMI กด Đ เพื่อ    |  |  |
| 41       | Color (តី)                  | ใช้ Color (สี) เพื่อปรับโ                                                                      | หมดการตั้งค่าสี                       |  |  |
| ⊗↓       |                             | Dell SE2417HG                                                                                  | Energy Use                            |  |  |
|          |                             | - Brightness / Contrast                                                                        | Preset Modes Standard                 |  |  |
|          |                             | 😂 Auto Adjust                                                                                  | Input Color Format RGB                |  |  |
|          |                             | Input Source                                                                                   | Reset Color                           |  |  |
|          |                             | Color                                                                                          |                                       |  |  |
|          |                             | Display                                                                                        |                                       |  |  |
|          |                             | Energy                                                                                         |                                       |  |  |
|          |                             | Menu                                                                                           |                                       |  |  |
|          |                             | Personalize                                                                                    |                                       |  |  |
|          |                             | Others                                                                                         |                                       |  |  |
|          |                             | Resolution: 640x480, 60Hz                                                                      | Maximum: 1920x1080, 60Hz              |  |  |
|          |                             |                                                                                                | $\land \lor \rightarrow \times$       |  |  |

| Pr<br>(" | eset Modes<br>โหมดที่ตั้งไว้<br>ล่วงหน้า) | เมื่อคุณเลือก Preset Modes (โหมดที่ตั้งไว้ล่วงหน้า) คุณสามา<br>เลือก standard (มาตรฐาน), multimedia (มัลดิมีเดีย), movie<br>(ภาพยนตร์), game (เกม), paper (กระดาษ), warm (อุ่น),<br>cool (เย็น) หรือ custom color (สีที่กำหนดเอง) จากรายการไ |                           |                          |                          |  |
|----------|-------------------------------------------|----------------------------------------------------------------------------------------------------|---------------------------|--------------------------|--------------------------|--|
|          |                                           | <ul> <li>Standard (ส<br/>นี่เป็นโหมดร</li> </ul>                                                                                                    | มาตรฐาน)<br>พรีเซ็ตมาต    | : โหลดการตั้งค่<br>เรฐาน | าสีมาตรฐานของจอภาพ       |  |
|          |                                           | <ul> <li>Multimedia<br/>แอพพลิเคชั่</li> </ul>                                                                                                    | ั้งค่าสีที่ดีที่สุดสำหรับ |                          |                          |  |
|          |                                           | <ul> <li>Movie (ภาพยนตร์): โหลดการตั้งค่าสีที่ดีที่สุดสำหรับ<br/>ภาพยนตร์</li> </ul>                                                                                                    |                           |                          |                          |  |
|          |                                           | <ul> <li>Game (เกม): โหลดการตั้งค่าสีที่ดีที่สุดสำหรับแอปพลิเคชั่นเ<br/>ส่วนใหญ่</li> </ul>                                                                                                    |                           |                          |                          |  |
|          |                                           | <ul> <li>Paper (กระดาษ): โหลดการตั้งค่าความสว่างและความขัดที่ดี<br/>ที่สุดสำหรับการดูข้อความ ผสมผสานพื้นหลังข้อความเพื่อ<br/>จำลองสื่อกระดาษโดยไม่ส่งผลต่อภาพสี ใช้กับรูปแบบสัญญาะ<br/>เข้า RGB เท่านั้น</li> </ul>                          |                           |                          |                          |  |
|          |                                           | <ul> <li>Warm (อุ่น): เพิ่มอุณหภูมิสี หน้าจอจะปรากฏอุ่นขึ้น<br/>สีแดง/สีเหลือง</li> </ul>                                                                                                    |                           |                          |                          |  |
|          |                                           | <ul> <li>Cool (เย็น): ลดอุณหภูมิสี หน้าจอจะปรากฏเย็นขึ้น ด้วยโง<br/>สีน้ำเงิน</li> </ul>                                                                                                    |                           |                          |                          |  |
|          |                                           | <ul> <li>Custom Color (สีที่กำหนดเอง): อนุญาตให้คุณปรับการดั้งค่าสี<br/>แบบแมนนวล</li> </ul>                                                                                                    |                           |                          |                          |  |
|          |                                           | กดปุ่ม <b>ல</b> แล<br>สีพรีเซ็ดส่วนดั                                                                                                    | ะ 文 เพื่อม<br>วของคุณเส   | ปรับค่าสีทั้ง 3 ( <br>อง | R, G, B) และสร้างโหมด    |  |
|          |                                           | Dell SE2417HG                                                                                                    |                           | Energy                   | r Use                    |  |
|          |                                           | - D- Brightness / Co                                                                                                    | ntrast                    | Preset Modes             | V Standard               |  |
|          |                                           | Input Source                                                                                                    |                           |                          | Movie                    |  |
|          |                                           | Color                                                                                                    |                           |                          | Game                     |  |
|          |                                           | Display                                                                                                    |                           |                          | Paper                    |  |
|          |                                           | Menu                                                                                                    |                           |                          | Cool                     |  |
|          |                                           | + Personalize                                                                                                    |                           |                          | Custom Color             |  |
|          |                                           | Others                                                                                                    |                           |                          |                          |  |
|          |                                           | Resolution: 640                                                                                                    | 0x480, 60Hz               | _                        | Maximum: 1920x1080, 60Hz |  |
|          |                                           | × v v 5                                                                                                    |                           |                          |                          |  |

| Input Color<br>Format<br>(รูปแบบสีเข้า) | <ul> <li>อนุญาดให้คุณตั้งค่าโหมดวิดีโอเข้าเป็น:</li> <li>RGB: เลือกตัวเลือกนี้ ถ้าจอภาพของคุณเชื่อมต่ออยู่กับ<br/>คอมพิวเตอร์ หรือเครื่องเล่น DVD โดยใช้สายเคเบิล HDMI</li> <li>YPbPr: เลือกตัวเลือกนี้ ถ้าเครื่องเล่น DVD ของคุณสนับสนุน<br/>เฉพาะเอาต์พุด YPbPr</li> </ul> Delise247HC Personatize Display Dersonatize Others Others Others Maximum: 1920/1080, 60Hz A V V 5              |  |  |
|-----------------------------------------|----------------------------------------------------------------------------------------------------|--|--|
| Hue (ສີວ)                               | <ul> <li>คุณสมบัดินี้สามารถเลื่อนสีของภาพวิดีโอไปเป็นสีเขียวหรือสีม่วง</li> <li>คุณสมบัตินี้ใช้เพื่อปรับให้ได้โทนสีผิวที่ต้องการ ใช้</li></ul>                                                                                                    |  |  |
| Saturation<br>(ความอิ่มของสี)           | <ul> <li>คุณสมบัดินี้สามารถปรับความอิ่มของสีของภาพวิดีโอได้ ใช้ </li> <li>หรือ </li> <li>เพื่อปรับความอิ่มของสีจาก 0 ถึง 100</li> <li>กด </li> <li>เพื่อเพิ่มลักษณะขาวดำของภาพวิดีโอ</li> <li>กด </li> <li>เพื่อเพิ่มลักษณะที่มีสีสันของภาพวิดีโอ</li> <li>หมายเหตุ: การปรับความอิ่มของสี ทำได้เฉพาะเมื่อคุณเลือกโหมด</li> <li>พรีเซ็ต movie (ภาพยนตร์) หรือ qame (เกม) เท่านั้น</li> </ul> |  |  |
| Reset Color<br>(รีเซ็ดสี)               | รีเซ็ตการตั้งค่าสีของจอภาพของคุณไปเป็นค่าเริ่มต้นจากโรงงาน                                                                                                    |  |  |

|                     | Disnlay           | ใช้ Display (การแสดงข                                        | ແລ) ເໜື່ອງໄຮ້ນອວາພ           |                                   |  |  |  |  |
|---------------------|-------------------|--------------------------------------------------------------|------------------------------|-----------------------------------|--|--|--|--|
| Ч                   | (การแสดงผล)       |                                                              |                              |                                   |  |  |  |  |
| <b>_</b> (********* | Dell S22417HG     | Energy                                                       | Jse                          |                                   |  |  |  |  |
|                     |                   | Auto Adjust                                                  | Aspect Ratio                 | Wide 16:9                         |  |  |  |  |
|                     |                   |                                                              | Horizontal Position          | 50                                |  |  |  |  |
|                     |                   | Color                                                        | Sharnness                    | 50                                |  |  |  |  |
|                     |                   | Display                                                      | Pixel Clock                  | 50                                |  |  |  |  |
|                     |                   | Energy                                                       | Phase                        | 1                                 |  |  |  |  |
|                     |                   | Menu                                                         |                              |                                   |  |  |  |  |
|                     |                   | + Personalize                                                | Response Time                | Normal                            |  |  |  |  |
|                     |                   | Others                                                       | Reset Display                |                                   |  |  |  |  |
|                     |                   |                                                              |                              |                                   |  |  |  |  |
|                     |                   | C Resolution: 1920x1080, 60Hz                                |                              |                                   |  |  |  |  |
|                     |                   |                                                              |                              | $\land \lor \rightarrow \times$   |  |  |  |  |
|                     | Aspect Ratio      | ปรับอัตราส่วนภาพเป็น                                         | Wide 16:9 (กว้าง             | 16:9), 4:3 หรือ 5:4               |  |  |  |  |
|                     | (อตราสวนภาพ)      |                                                              |                              |                                   |  |  |  |  |
|                     | Horizontal        | ใจไปน 🗛 หรือ 🗙 เพื่อปรับกาพไปทางข้ายและขวา                   |                              |                                   |  |  |  |  |
|                     | Position          | ค่าต่ำสุดดือ 0 (-) ค่าสุง                                    | เสดดือ 100 (+)               |                                   |  |  |  |  |
|                     | (ดาแหนง           | н на најанено ( $^-$ ) на најовјанено тоо ( $\pm$ )          |                              |                                   |  |  |  |  |
|                     |                   |                                                              |                              |                                   |  |  |  |  |
|                     | Vertical Position | ใช้ปุ่ม 🐼 หรือ 💟 เพื่อปรับภาพขึ้นและลง ค่าต่ำสุดคือ 0 (-)    |                              |                                   |  |  |  |  |
|                     | (ตาแหนงแนวตง)     | ค่าสูงสุดคือ 100 (+)                                         |                              |                                   |  |  |  |  |
|                     | Sharpposs         |                                                              |                              |                                   |  |  |  |  |
|                     | (ดวามชัด)         | คุณสมบัตินี้สามารถทำให้ภาพดูขัดขึ้นหรือนุ่มลงได้ ใช้ 🐼 หรือ  |                              |                                   |  |  |  |  |
|                     | (11010020)        | 💟 เพื่อปรับค่าความชัด                                        | ุ <sub>ุ</sub> จาก 0 ถึง 100 |                                   |  |  |  |  |
|                     | Pixel Clock       | การปรับแฟสและนาพิกา                                          | พิกเซเล อนุญาตใน             | <sub>้</sub> •ัคณุปรับจอภาพไปเป็น |  |  |  |  |
|                     | (นาฬึกาพิกเซล)    | ลักษณะที่คุณชอบได้ ใช้ปุ่ม 🔷 หรือ 🛇 เพื่อปรับให้ได้คณภา      |                              |                                   |  |  |  |  |
|                     |                   | ของภาพดีที่สด ค่าต่ำสุดคือ 0 (-) ค่าสงสุดคือ 100 (           |                              |                                   |  |  |  |  |
|                     |                   | นยาวมาเพลเทต์ล ค.เดเต์                                       | งเคย 0 (-) ค เด็งด           | UIPIEI 100 (+)                    |  |  |  |  |
|                     | Phase (เฟส)       | ถ้าไม่ได้รับผลลัพธ์ที่น่า                                    | เพอใจจากการปรับ              | แฟส ให้ใช้การปรับ                 |  |  |  |  |
|                     |                   | นาฬิกาพิกเซล (หยาบ) ก่อน จากนั้นจึงปรับเฟส (ละเอียด) อีก     |                              |                                   |  |  |  |  |
|                     |                   | ครั้ง ค่าต่ำสุดคือ 0 (-) ค่าสูงสุดคือ 100 (+)                |                              |                                   |  |  |  |  |
|                     | Dynamic           | ລາເຄາດໃห້คุณเพิ่มระดับ                                       | เของความคมชัด เ              | พื่อให้ดอเอาพของอาพ               |  |  |  |  |
|                     | Contrast          | ปลุงบู เดเกทุเนเกมาะกับ<br>ที่ชัดขึ้งและบีรายละเลีย          | เดมา <i>ถ</i> ขึ้น           | ME CHEICHAI IM EE CAI IM          |  |  |  |  |
|                     | (ความคมชัดแบบ     |                                                              |                              |                                   |  |  |  |  |
|                     | ์ ไดนามิก)        | กดปุ่ม 🔁 เพื่อตั้ง Dynamic Contrast (ความคมชัดแบบไดนามิก)    |                              |                                   |  |  |  |  |
|                     |                   | เป็น เปิด หรือ ปิด                                           |                              |                                   |  |  |  |  |
|                     |                   | หม <b>ายเหต</b> : Dynamic Contrast (ความคมชัดแบบไดบามิก) ให้ |                              |                                   |  |  |  |  |
|                     |                   | ความคมชัดสูงกว่า ถ้าคุณเลือกโหมดพรีเซ็ต Game (เกม) หรือ      |                              |                                   |  |  |  |  |
|                     |                   | Movie (ภาพยนตร์)                                             |                              |                                   |  |  |  |  |
|                     | Response Time     | a เป็ขใสามารถเลือกระหว่าง Fast (เร็า) หรือ Normal (ปอติ)     |                              |                                   |  |  |  |  |
|                     | (เวลาตอบสนอง)     | аета и иниализи и пост (ена) ина ионнон (дца)                |                              |                                   |  |  |  |  |
|                     | Reset Display     | <br>เลือกตัวเลือกบี้เพื่อก้ดืบการตั้งค่าการแสดงผลเริ่มต้บ    |                              |                                   |  |  |  |  |
|                     | (รีเซ็ตการแสดงผล) |                                                              |                              | V F 1 0 1 V J 0 V F 1 V           |  |  |  |  |
|                     | - /               | 1                                                            |                              |                                   |  |  |  |  |

| Energy |                                 | Dell SE2417HG Energy Use                                            |
|--------|---------------------------------|---------------------------------------------------------------------|
|        | (พลังงาน)                       | Brightness / Contrast     Power Button LED     On During Active     |
| V      |                                 | Auto Adjust Reset Energy                                            |
|        |                                 | Input Source                                                        |
|        |                                 | Display                                                             |
|        |                                 | Dergy Energy                                                        |
|        |                                 | Menu Menu                                                           |
|        |                                 | Personalize                                                         |
|        |                                 | Others                                                              |
|        |                                 | (교) Resolution: 640x480, 60Hz Maximum: 1920x1080, 60Hz              |
|        |                                 |                                                                     |
|        |                                 | $\land \lor \rightarrow \land$                                      |
|        | Power Button                    | อนุญาตให้คุณตั้งค่าไฟแสดงสถานะ LED เพาเวอร์ให้ติดระหว่างที่         |
|        | LED                             | แอกทีฟ หรือดับระหว่างทีแอกทีฟ เพื่อประหยัดพลังงาน                   |
|        | (LED บุมเพาเวอร)                |                                                                     |
|        | Reset Energy<br>(รีเซ็ตพลังงาน) | เลอกตัวเลอกนเพอกูคน Energy settings (การตั้งคำพังงังาน)<br>เริ่มต้น |
|        | Menu (ເມນູ)                     | เลือกตัวเลือกนี้เพื่อปรับการตั้งค่าต่างๆ ของ OSD เช่น ภาษาของ       |
|        |                                 | OSD จำนวนเวลาของเมนูที่เหลือบนหน้าจอ เป็นต้น                        |
|        |                                 | Dell SE2417HG Energy Use                                            |
|        |                                 | - D- Brightness / Contrast Language English                         |
|        |                                 | Input Source Timer 20 s                                             |
|        |                                 | Color Lock Unlock                                                   |
|        |                                 | Display Reset Menu                                                  |
|        |                                 | Energy                                                              |
|        |                                 | Menu<br>Personalize                                                 |
|        |                                 | Others                                                              |
|        |                                 |                                                                     |
|        |                                 | Resolution: 640x480, 60Hz         Maximum: 1920x1080, 60Hz          |
|        |                                 | $\land \lor \rightarrow \times$                                     |
|        | Language (ภาษา)                 | ตัวเลือก Language (ภาษา) ตั้งค่าการแสดงผล OSD เป็นภาษา              |
|        |                                 | หนึ่งในแปดภาษา (อังกฤษ ุสเปน ฝรั่งเศส เยอรมัน บราซิล                |
|        |                                 | โปรตุเกส รัสเซีย จีน หรือญี่ปุ่น)                                   |
|        | Transparency                    | เลือกตัวเลือกนี้เพื่อเปลี่ยนความโปร่งใสของเมนู โดยการกดปุ่ม         |
|        | (ความไปร่งแสง)                  | 🐼 และ 💟 จาก 0 ถึง 100                                               |
|        | Timer                           | OSD hold time (เวลาแสดง OSD): ดั้งค่าระยะเวลาที่ให้ OSD             |
|        | (ตัวตั้งเวลา)                   | ยังคงทำงานหลังจากทีคุณกดปุ่มครั้งสุดท้าย                            |
|        |                                 | ใช้ 🐼 หรือ 💟 เพื่อปรับตัวเลื่อนโดยเพิ่มครั้งละ 1 วินาที ตั้งแต่     |
|        |                                 | 5 ถึง 60 วินาที                                                     |

|   | Lock (ล็อค)<br>Reset Menu<br>(รีเซ็ดเมนู)       | ควบคุมการเข้าถึงการปรับค่าต่างๆ เมื่อเลือก Lock (ล็อค) ผู้ใช้จะ<br>ไม่สามารถทำการปรับใด ๆ ได้ ทุกปุ่มถูกล็อค<br>หมายเหตุ: เมื่อ OSD ถูกล็อค การกดปุ่มเมนู จะนำคุณไปยังเมนู<br>การตั้งค่า OSD โดยตรง โดยที่ 'OSD Lock (OSD ล็อค)' ถูกเลือก<br>ไว้ล่วงหน้าเมื่อเข้ามา กดปุ่ม ๋ ๋ ค้างไว้เป็นเวลา 10 วินาทีเพื่อ<br>ปลดล็อค และอนุญาดให้ผู้ใช้เข้าถึงการตั้งค่าที่ใช้ได้ทั้งหมด<br>รีเช็ตการตั้งค่า OSD ทั้งหมดกลับเป็นค่าที่ตั้งไว้ล่วงหน้าจาก |  |  |  |
|---|-------------------------------------------------|----------------------------------------------------------------------------------------------------|--|--|--|
| * | (รีเซີດເມນູ)<br>Personalize<br>(ປรັບແດ່ง)       | ผู้ใช้สามารถเลือกคุณสมบัติจากปุ่มทางลัด 1, ปุ่มทางลัด 2, รีเซ็ต<br>การปรับแต่ง, โหมดพรีเซ็ต หรือ ความสว่าง/ความคมขัด และตั้งค่า<br>เป็นปุ่มทางลัดได้           Dell SEX17HG         Energy Us                                                                                                    |  |  |  |
|   | Shortcut Key 1<br>(ปุ่มทางลัด 1)                | ผู้ใช้สามารถเลือกดัวเลือกใดดัวเลือกหนึ่งต่อไปนี้:โหมดพรีเซ็ต,<br>ความสว่าง/ความคมชัด, ปรับอัดโนมัติ, แหล่งเข้า, อัตราส่วนภาพ<br>เพื่อตั้งค่าเป็นปุ่มทางลัด 1                                                                                                    |  |  |  |
|   | Shortcut Key 2<br>(ปุ่มทางลัด 2)                | ผู้ใช้สามารถเลือกตัวเลือกใดตัวเลือกหนึ่งด่อไปนี้:โหมดพรีเซ็ต,<br>ความสว่าง/ความคมชัด, ปรับอัตโนมัติ, แหล่งเข้า, อัตราส่วนภาพ<br>เพื่อตั้งค่าเป็นป่มทางลัด 2                                                                                                    |  |  |  |
|   | Reset<br>Personalization<br>(รีเซ็ดการปรับแต่ง) | อนุญาตให้คุณกู้คืนปุ่มทางลัดกลับเป็นการตั้งค่าเริ่มต้น                                                                                                    |  |  |  |

| Ī | Others (อื่นๆ) | Dell SE2412HG       Image: Second second second | Encigy Use       DDC/CI     Enable       LCD Conditioning     Disable       Reset Others     Factory Reset                                                                                                    |
|---|----------------|----------------------------------------------------------------------------------------------------|----------------------------------------------------------------------------------------------------|
|   |                |                                                                                                    |                                                                                                    |
|   |                | RESOLUTION: 040X460, 60HZ                                                                                                    | A V → X                                                                                                    |
|   | DDC/CI         | DDC/CI (อันเทอร์เฟซช<br>พารามิเดอร์ของจอภาพ<br>ฯลฯ) สามารถถูกปรับได<br>คุณสามารถปิดทำงานคุ<br>ใช้งาน)<br>เปิดทำงานคุณสมบัตินี้เ<br>สมรรถนะของจอภาพที่เ                                                                                                    | ช่องข้อมูลการแสดงผล/คำสัง) อนุญาตให้<br>ของคุณ (ความสว่าง, ความสมดุลของสี,<br>ภัผ่านซอฟด์แวร์บนคอมพิวเดอร์ของคุณ<br>ณสมบัตินี้ได้โดยการเลือก Disable (ปิด<br>พื่อให้ได้ประสบการณ์ผู้ใช้ดีที่สุดและ<br>เหมาะสมที่สุด |
|   |                | Dell SE2417HG                                                                                                    | Energy Use                                                                                                    |
|   |                | <ul> <li>Brightness / Contrast</li> <li>Auto Adjust</li> <li>Input Source</li> <li>Color</li> <li>Display</li> <li>Energy</li> <li>Menu</li> <li>Personalize</li> <li>Others</li> </ul>                                                                                                    | DDC/CI V Enable<br>Disable<br>Maximum: 1920x1080, 60Hz                                                                                                    |

| LCD Conditioning<br>(การปรับสภาพ<br>LCD) | ี่ ช่วยลดอาการภาพค้างในระดับเล็กน้อย ขึ้นอยู่กับระดับความรุนแรง<br>ของอาการภาพค้าง โปรแกรมอาจใช้เวลาในการรันพอสมควร ใน<br>การเริ่มการปรับภาพ LCD เลือก <b>Enable (เปิดทำงาน)</b> |                                            |                                   |                           |
|------------------------------------------|----------------------------------------------------------------------------------------------------|--------------------------------------------|-----------------------------------|---------------------------|
|                                          | Dell SE2                                                                                                    | 417HG                                      | Energy                            | Use                       |
|                                          | - <b>O</b> - 1                                                                                                    | Brightness / Contrast                      |                                   |                           |
|                                          |                                                                                                    | Auto Adjust                                | LCD Conditioning                  | Enable                    |
|                                          |                                                                                                    | Input Source                               |                                   | Disable                   |
|                                          | 61 (                                                                                                    | Color                                      |                                   |                           |
|                                          |                                                                                                    | Display                                    |                                   |                           |
|                                          | <u>)</u>                                                                                                    | Energy                                     |                                   |                           |
|                                          | i 🛄 '                                                                                                    | Menu                                       |                                   |                           |
|                                          | * 1                                                                                                    | Personalize                                |                                   |                           |
|                                          |                                                                                                    | Others                                     |                                   |                           |
|                                          |                                                                                                    |                                            |                                   |                           |
|                                          |                                                                                                    | Resolution: 640x480, 60Hz                  |                                   | Maximum: 1920x1080, 60Hz  |
|                                          |                                                                                                    |                                            |                                   | ✓ ✓ ✓ ✓                   |
| Reset Other<br>(รีเซ็ตอื่น ๆ)            | รีเซ็ตก<br>กลับเ1็                                                                                                    | ารตั้งค่าทั้งหมดภ<br>ป็นค่าที่ตั้งไว้ล่วงห | ายใต้เมนูการตั้งค<br>น้าจากโรงงาน | ່າ <b>Others (อื่น ๆ)</b> |
| Factory Reset<br>(รีเซ็ตโรงงาน)          | รีเซ็ตก                                                                                                    | ารตั้งค่าทั้งหมดก                          | ลับเป็นค่าที่ตั้งไว้              | ัล่วงหน้าจากโรงงาน        |
| đạ                                       |                                                                                                    | ام اما ام                                  |                                   | and s an                  |

หมายเหตุ: จอภาพนี้มีคุณสมบัติในตัวเพื่อปรับเทียบความสว่างอัตโนมัติเพื่อชดเชยสำหรับ LED ที่ใช้มานานแล้ว

#### ข้อความเตือน OSD

เมื่อคุณสมบัติ Dynamic Contrast (ความคมชัดแบบไดนามิก) เปิดทำงาน (ในโหมดที่ตั้งไว้ล่วง หน้าเหล่านี้: Game (เกม) หรือ Movie (ภาพยนตร์)) การปรับความสว่างด้วยตัวเองจะถูกปิดใช้งาน

| Dell SE2417HG                                                                                                    |
|----------------------------------------------------------------------------------------------------|
| To allow manual adjustment of brightness, the Dynamic Contrast<br>will be switched off.<br>Do you want to continue? |
| No                                                                                                    |
| Yes                                                                                                    |

เมื่อจอภาพไม่สนับสนุนความละเอียดในการแสดงผล ข้อความต่อไปนี้จะปรากฏขึ้น:

| Dell SE2417HG                                                     |
|-------------------------------------------------------------------|
| The current input timing is not supported by the monitor display. |
| Please change your input timing to 1920x1080, 60Hz or any         |
| other monitor listed timing as per the monitor specifications.    |
|                                                                   |

้นี่หมายความว่าจอภาพไม่สามารถซิงโครไนซ์กับสัญญาณที่กำลังได้รับจากคอมพิวเดอร์ ดู ข้อมูลจำเพาะของจอภาพ สำหรับช่วงความถี่แนวนอนและแนวดั้งที่สามารถใช้งานได้โดยจอภาพนี้ โหมดที่แนะนำคือ 1920 x 1080

ก่อนที่ฟังก์ชั่น DDC/CI จะถูกปิดทำงาน ข้อความต่อไปนี้จะแสดงขึ้น:

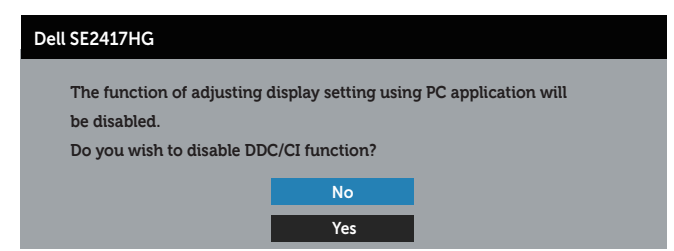

ี่ เมื่อจอภาพเข้าสู่โหมด **การประหยัดพลังงาน** ข้อความต่อไปนี้จะปรากฏขึ้น:

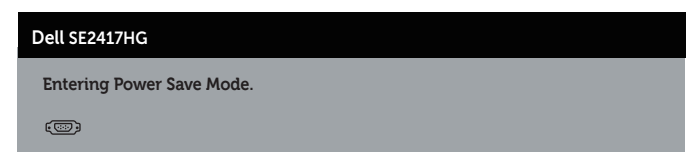

ถ้าคุณกดปุ่มใดๆ นอกเหนือจากปุ่มเพาเวอร์ ข้อความต่อไปนี้จะปรากฏขึ้น โดยขึ้นอยู่กับอินพุดที่ เลือก:

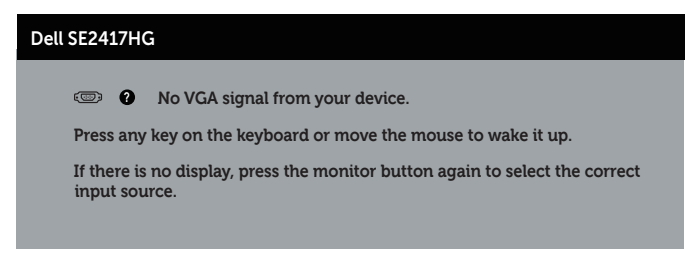

ถ้าสายเคเบิล VGA หรือ HDMI ไม่ได้เชื่อมต่ออยู่, กล่องโต้ตอบแบบลอยที่แสดงด้านล่างจะปรากฏ ขึ้น จอภาพจะเข้าสู่ โหมดประหยัดพลังงานหลังจาก 5 นาที ถ้าถูกปล่อยทิ้งไว้ที่สถานะนี้

| Dell SE2417HG                                          |
|--------------------------------------------------------|
| No VGA Cable                                           |
| The display will go into Power Save Mode in 5 minutes. |
|                                                        |
| www.dell.com/support/monitors                          |
|                                                        |
| Dell SE2417HG                                          |
| O No HDMI1 Cable                                       |
| The display will go into Power Save Mode in 5 minutes. |
|                                                        |
| www.dell.com/support/monitors                          |
|                                                        |
| Dell SE2417HG                                          |
| C No HDMI2 Cable                                       |
| The display will go into Power Save Mode in 5 minutes. |
|                                                        |
| www.dell.com/support/monitors                          |

สำหรับข้อมูลเพิ่มเติม ดู การแก้ไขปัญหา

## การตั้งค่าจอภาพ

### การตั้งค่าความละเอียดสูงสุด

ในการตั้งค่าความละเอียดสูงสำหรับจอภาพ:

- สำหรับ Windows 8 และ Windows 8.1 ให้เลือกเดสก์ทอปไทล์เพื่อสลับไปเป็นเดสก์ทอป แบบคลาสสิก
- 2. คลิกขวาบนเดสก์ทอป และคลิก Screen Resolution (ความละเอียดหน้าจอ)
- 3. คลิกรายการแบบดึงลงของความละเอียดหน้าจอ และเลือก 1920 x 1080
- 4. คลิก OK (ตกลง)

หากคุณไม่เห็นตัวเลือก 1920 x 1080 คุณอาจจำเป็นต้องอัพเดตไดรเวอร์กราฟฟิกของคุณ ให้ทำ หนึ่งในกระบวนการต่อไปนี้ให้สมบูรณ์ โดยขึ้นอยู่กับคอมพิวเตอร์ของคุณ

หากคุณมีคอมพิวเตอร์เดสก์ทอปหรือคอมพิวเตอร์พกพา Dell

 ไปที่ www.dell.com/support ป้อนแท็กบริการของคอมพิวเตอร์ของคุณ และดาวน์โหลด ไดรเวอร์ล่าสุดสำหรับกราฟฟิกการ์ดของคุณ

หากคุณใช้คอมพิวเตอร์ (พกพาหรือเดสก์ทอป) ที่ไม่ใช่ Dell

- ไปที่เว็บไซด์สนับสนุนสำหรับคอมพิวเตอร์ของคุณ และดาวน์โหลดไดรเวอร์กราฟฟิกล่าสุด
- ไปที่เว็บไซด์กราฟฟิกการ์ดของคุณ และดาวน์โหลดไดรเวอร์กราฟฟิกล่าสุด

### การใช้การเอียง

แท่นวางที่ส่งมอบมาพร้อมกับจอภาพของคุณ สนับสนุนการเอียงไปข้างหน้าได้สูงสุด 5 องศา และ การเอียงไปข้างหลัง 21 องศา

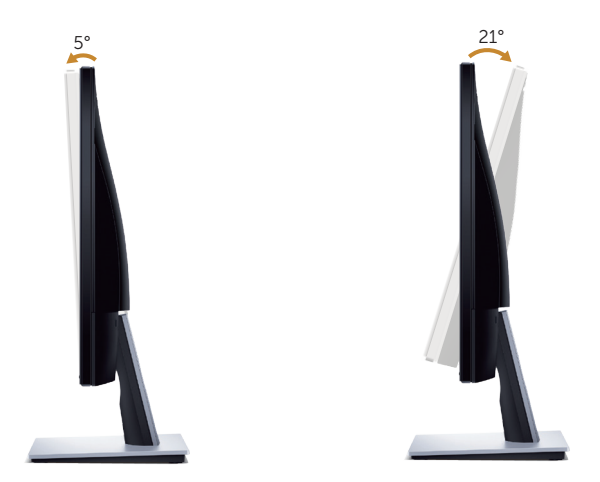

## การแก้ไขปัญหา

คำเดือน: ก่อนที่คุณจะเริ่มกระบวนการใด ๆ ในส่วนนี้ ให้ปฏิบัติตาม คำแนะนำเพื่อความ ปลอดภัย

### ทดสอบตัวเอง

็จอภาพของคุณมีคุณสมบัติการทดสอบตัวเอง ที่อนุญาตให้คุณตรวจสอบว่าจอภาพทำงานอย่าง เหมาะสมหรือไม่ หากจอภาพและคอมพิวเตอร์ของคุณเชื่อมต่ออย่างเหมาะสม แต่หน้าจอก็ยังคง มืดอยู่ ให้รันการทดสอบตัวเอง โดยดำเนินการตามขั้นตอนต่อไปนี้

- 1. ปิดทั้งคอมพิวเตอร์และจอภาพ
- ตัดการเชื่อมต่อสายเคเบิลวิดีโอทั้งหมดออกจากจอภาพ ด้วยวิธีนี้ คอมพิวเตอร์จะไม่ต้องเข้า มาเกี่ยวข้อง
- 3. เปิดจอภาพ

้ถ้าจอภาพทำงานถูกต้อง จอภาพจะตรวจจับได้ว่าไม่มีสัญญาณ และข้อความใดข้อความหนึ่งต่อไป นี้จะแสดงขึ้น ในขณะที่อยู่ในโหมดทดสอบดัวเอง LED เปิดปิดจะติดเป็นสีขาว

| Dell SE2417HG                                          |
|--------------------------------------------------------|
| O No VGA Cable                                         |
| The display will go into Power Save Mode in 5 minutes. |
| www.dell.com/support/monitors                          |
| Dell SE2417HG                                          |
| C No HDMI1 Cable                                       |
| The display will go into Power Save Mode in 5 minutes. |
| www.dell.com/support/monitors                          |
| Dell SE2417HG                                          |
| C O NO HDMI2 Cable                                     |
| The display will go into Power Save Mode in 5 minutes. |
| www.dell.com/support/monitors                          |

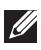

💋 หมายเหต: กล่องนี้ยังปรากฏขึ้นระหว่างการทำงานระบบตามปกดิ หากสายเคเบิลวิดีโอถก ถอดออกหรือเสียหายด้วย

4. ปิดจอภาพของคณ และเชื่อมต่อสายเคเบิลวิดีโอใหม่ จากนั้นเปิดทั้งคอมพิวเตอร์และจอภาพ

หากหน้าจอของจอภาพยังคงมืดอย่หลังจากที่คณเชื่อมต่อสายเคเบิลกลับเรียบร้อยแล้ว ให้ตรวจ สอบตัวควบคมวิดีโอและคอมพิวเตอร์

### การวินิจฉัยในตัว

้จอภาพของคณมีเครื่องมือการวินิจฉัยในดัว ที่ช่วยคณหาว่าความผิดปกติของหน้าจอที่คณเผชิญอย่ ้ว่าเป็นปัญหากับจอภาพของคณ หรือกับคอมพิวเตอร์และวิดีโอการ์ดของคณ

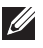

💋 หมายเหต: คณสามารถรันการวินิจฉัยในตัวได้เฉพาะเมื่อสายเคเบิลวิดีโอไม่ได้เสียบอย่ และ จอภาพอยู่ในโหมดการทดสอบตัวเองเท่านั้น

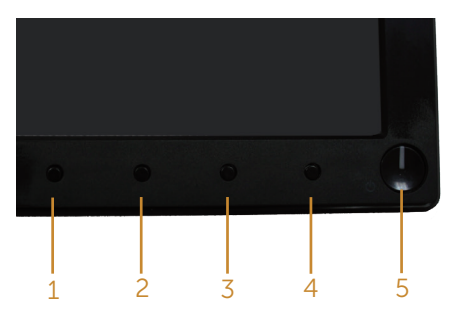

ในการรันการวินิจฉัยในตัว

- 1. ตรวจดูให้แน่ใจว่าหน้าจอสะอาด (ไม่มีอนุภาคฝุ่นบนพื้นผิวของหน้าจอ)
- 2. ถอดปลั๊กสายเคเบิลวิดีโอจากด้านหลังของคอมพิวเตอร์หรือจอภาพ จากนั้นจอภาพจะเข้า ไปยังโหมดทดสอบตัวเอง
- **3.** กด ปุ่ม 1 และ ปุ่ม 4 ค้างไว้พร้อมกันเป็นเวลา 2 วินาที หน้าจอสีเทาจะปรากภขึ้น
- 4. ตรวจสอบหน้าจอเพื่อหาความผิดปกติอย่างละเอียด
- 5. กด ป่ม 4 ที่แผงด้านหน้าอีกครั้ง สีของหน้าจอจะเปลี่ยนเป็นสีแดง
- 6. ตรวจสอบจอแสดงผลเพื่อหาความผิดปกติ
- 7. ทำซ้ำขั้นตอนที่ 5 และ 6 เพื่อตรวจสอบจอแสดงผลในสีเขียว สีน้ำเงิน สีดำ สีขาว และ หน้าจอข้อความ

การทดสอบสมบูรณ์เมื่อหน้าจอข้อความปรากฏขึ้น ในการออก กด ปุ่ม 4 อีกครั้ง

หากคณตรวจไม่พบความผิดปกติใด ๆ บนหน้าจอเมื่อใช้เครื่องมือการวินิจฉัยในตัว หมายควาบว่า จอภาพทำงานเป็นปกติ ให้ตรวจสอบวิดีโอการ์ดและดอมพิวเตอร์

## ปัญหาทั่วไป

ตารางต่อไปนี้ประกอบด้วยข้อมูลทั่วไป เกี่ยวกับบีญหาที่เกิดกับจอภาพทั่วไปที่คุณอาจพบ และทาง แก้ไขปัญหาที่อาจทำได้

| อาการทั่วไป                     | ทางแก้ปัญหาที่เป็นไปได้                                                                                                    |
|---------------------------------|----------------------------------------------------------------------------------------------------|
| ไม่มีวิดีโอ/LED เพาเวอร์<br>ดับ | <ul> <li>ตรวจดูให้แน่ใจว่าสายเคเบิลวิดีโอที่เชื่อมต่อกับจอภาพและคอมพิวเตอร์<br/>เชื่อมต่ออย่างเหมาะสมและแน่นหนา</li> </ul>                                |
|                                 | <ul> <li>ตรวจสอบว่าเด้าเสียบไฟฟ้าทำงานอย่างเหมาะสมโดยใช้อุปกรณ์ไฟฟ้าเครื่องอื่น</li> </ul>                                                                |
|                                 | <ul> <li>ดรวจดูให้แน่ใจว่าเลือกแหล่งสัญญาณเข้าที่ถูกต้องผ่านเมนู Input source<br/>(แหล่งเข้า)</li> </ul>                                                  |
| ไม่มีวิดีโอ/LED เพาเวอร์        | <ul> <li>เพิ่มความสว่างและคอนทราสต์โดยใช้ OSD</li> </ul>                                                                                                  |
| ติด                             | <ul> <li>ใช้คุณสมบัติการทดสอบตัวเองของจอภาพ</li> </ul>                                                                                                    |
|                                 | <ul> <li>ตรวจสอบว่าในขั้วต่อสายเคเบิลวิดีโอมีขางอหรือหักหรือไม่</li> </ul>                                                                                |
|                                 | <ul> <li>รันการวินิจฉัยในตัว</li> </ul>                                                                                                    |
|                                 | <ul> <li>ดรวจดูให้แน่ใจว่าเลือกแหล่งสัญญาณเข้าที่ถูกต้องผ่านเมนู Input source<br/>(แหล่งเข้า)</li> </ul>                                                  |
| โฟกัสแย่                        | <ul> <li>เลิกใช้สายเชื่อมต่อวิดีโอ</li> </ul>                                                                                                    |
|                                 | <ul> <li>รีเซ็ตจอภาพเป็น การตั้งค่าจากโรงงาน (Factory Reset (รีเซ็ตโรงงาน))</li> </ul>                                                                    |
|                                 | <ul> <li>เปลี่ยนความละเอียดวิดีโอเป็นอัตราส่วนภาพที่ถูกต้อง</li> </ul>                                                                                    |
| วิดีโอสั่น/แตก                  | <ul> <li>รีเซ็ตจอภาพเป็น การตั้งค่าจากโรงงาน (Factory Reset (รีเซ็ตโรงงาน))</li> </ul>                                                                    |
|                                 | <ul> <li>ตรวจสอบปัจจัยด้านสภาพแวดล้อม</li> </ul>                                                                                                    |
|                                 | <ul> <li>ย้ายสถานที่จอภาพ และทดสอบในอีกห้องหนึ่ง</li> </ul>                                                                                               |
| พิกเซลหายไป                     | <ul> <li>ทำกระบวนการเปิด-ปิดเครื่อง</li> </ul>                                                                                                    |
|                                 | <ul> <li>พิกเซลที่ดับถาวรเป็นข้อบกพร่องตามธรรมชาติที่เกิดขึ้นในเทคโนโลยี LCD</li> </ul>                                                                   |
|                                 | <ul> <li>สำหรับข้อมูลเพิ่มเดิมเกี่ยวกับนโยบายคุณภาพและพิกเซลของจอภาพ Dell ให้<br/>ดูเว็บไซต์สนับสนุนของ Dell ที่ www.dell.com/support/monitors</li> </ul> |
| พิกเซลค้าง                      | <ul> <li>ทำกระบวนการเปิด-ปิดเครื่อง</li> </ul>                                                                                                    |
|                                 | <ul> <li>พิกเซลที่ดับถาวร เป็นข้อบกพร่องตามธรรมชาติที่เกิดขึ้นในเทคโนโลยี LCD</li> </ul>                                                                  |
|                                 | <ul> <li>สำหรับข้อมูลเพิ่มเดิมเกี่ยวกับนโยบายคุณภาพและพิกเซลของจอภาพ Dell ให้<br/>ดูเว็บไซต์สนับสนุนของ Dell ที่ www.dell.com/support/monitors</li> </ul> |
| ปัญหาเกี่ยวกับความ              | <ul> <li>รีเซ็ตจอภาพเป็น การตั้งค่าจากโรงงาน (Factory Reset (รีเซ็ตโรงงาน))</li> </ul>                                                                    |
| สว่าง                           | <ul> <li>ปรับตัวควบคุมความสว่างและความคมชัดผ่าน OSD</li> </ul>                                                                                            |
| การบิดเบี้ยวของภาพ              | <ul> <li>รีเซ็ตจอภาพเป็น การตั้งค่าจากโรงงาน (Factory Reset (รีเซ็ตโรงงาน))</li> </ul>                                                                    |
|                                 | <ul> <li>ปรับดัวควบคุมแนวนอน และแนวดั้งผ่าน OSD</li> </ul>                                                                                                |
| เส้นแนวนอน/แนวตั้ง              | <ul> <li>รีเซ็ตจอภาพเป็น การตั้งค่าจากโรงงาน (Factory Reset (รีเซ็ตโรงงาน))</li> </ul>                                                                    |
|                                 | <ul> <li>ใช้คุณสมบัติการทดสอบตัวเองของจอภาพเพื่อตรวจสอบ และดูว่าเส้นเหล่านี้</li> </ul>                                                                   |
|                                 | ปรากฏในโหมดทุดสอบตัวเองด้วยหรือไม่                                                                                                    |
|                                 | <ul> <li>ตรวจสอบว่าในขั้วต่อสายเคเบิลวิดีโอมีขางอหรือหักหรือไม่</li> </ul>                                                                                |
|                                 | <ul> <li>รันการวินิจฉัยในตัว</li> </ul>                                                                                                    |

| ปัญหาเกี่ยวกับการ<br>ชิงโครไนซ์                                       | <ul> <li>รีเซ็ดจอภาพเป็น การตั้งค่าจากโรงงาน (Factory Reset (รีเซ็ตโรงงาน))</li> <li>ใช้คุณสมบัติการทดสอบตัวเองของจอภาพเพื่อตรวจสอบ และดูว่าหน้าจอที่ถูก<br/>รบกวนปรากฏในโหมดทดสอบตัวเองด้วยหรือไม่</li> <li>ตรวจสอบว่าในขั้วต่อสายเคเบิลวิดีโอมีขางอหรือหักหรือไม่</li> <li>เริ่มคอมพิวเตอร์ใหม่ใน โหมดปลอดภัย</li> </ul>                                                                          |
|-----------------------------------------------------------------------|----------------------------------------------------------------------------------------------------|
| ปัญหาเกี่ยวกับความ<br>ปลอดภัย                                         | <ul> <li>อย่าดำเนินขั้นตอนการแก้ไขปัญหาใด ๆ</li> <li>ดิดต่อ Dell ทันที</li> </ul>                                                                                                    |
| บัญหาความไม่ต่อเนื่อง                                                 | <ul> <li>ตรวจดูให้แน่ใจว่าสายเคเบิลวิดีโอที่เชื่อมต่อกับจอภาพและคอมพิวเตอร์<br/>เชื่อมต่ออย่างเหมาะสมและแน่นหนา</li> <li>รีเช็ดจอภาพเป็น การตั้งค่าจากโรงงาน (Factory Reset (รีเช็ตโรงงาน))</li> <li>ใช้คอเสมบัติกรทดสอมตัวเองของออกาพเพื่อตรวจสอน และคว่าป้อเมวความ</li> </ul>                                                                                                    |
|                                                                       | <ul> <li>ปมุ่งเล่าเป็องเกิดขึ้นในโหมดทดสอบตัวเองด้วยหรือไม่</li> </ul>                                                                                                    |
| สีหายไป                                                               | <ul> <li>ใช้คุณสมบัติการทดสอบตัวเองของจอภาพ</li> <li>ตรวจดูให้แน่ใจว่าสายเคเบิลวิดีโอที่เชื่อมต่อกับจอภาพและคอมพิวเตอร์<br/>เชื่อมต่ออย่างเหมาะสมและแน่นหนา</li> <li>ตรวจสงบ่างให้ก่อสุรายแค่เมื่อวิดีโอบี่ขององร้องข้องร้องไม่</li> </ul>                                                                                                    |
| สีผิด                                                                 | <ul> <li>(มีวังสอบว่าในบังตอล ไอเพเบลงต์ เอมบ์ โงยัทรอทกทรอ เม</li> <li>เปลี่ยน Color Setting Mode (โหมดการตั้งค่าสึ) ใน OSD Color<br/>Settings (การตั้งค่าสึ เป็น) Graphics (กราฟฟิก) หรือ Video (วิดีโอ)<br/>ขึ้นอยู่กับการใช้งาน</li> <li>ลอง Preset Modes (โหมดที่ตั้งไว้ล่วงหน้า) อื่นใน OSD การตั้งค่า Color<br/>(สึ) ปรับค่า R/G/B ใน Custom Color (สึที่กำหนดเอง) ใน OSD การตั้ง</li> </ul> |
|                                                                       | ศา Color (สี)<br>• เปลี่ยน Input Color Format (รูปแบบสีเข้า) เป็น RGB หรือ YPbPr ใน<br>OSD การตั้งค่า Color (สี)<br>• รันการวินิจฉัยในตัว                                                                                                    |
| ภาพด้างบนหน้าจอจาก<br>การที่แสดงภาพนิ่งบน<br>จอภาพเป็นระยะเวลา<br>นาน | <ul> <li>ใช้คุณสมบัติการจัดการพลังงาน เพื่อปิดจอภาพทุกครั้งที่ไม่ได้ใช้งาน (สำหรับ<br/>ข้อมูลเพิ่มเดิม ดู โหมดการจัดการพลังงาน)</li> <li>หรืออีกทางหนึ่ง ใช้สกรีนเซฟเวอร์ที่มีการเปลี่ยนแปลงไปเรื่อย ๆ</li> </ul>                                                                                                    |
| ภาพโกสต์วิดีโอ<br>หรือถ่ายโอเวอร์                                     | <ul> <li>เปลี่ยน Response Time (เวลาดอบสนอง) ใน OSD Display (การแสดง<br/>ผล) เป็น Fast (เร็ว) หรือ Normal (ปกดิ) ขึ้นอยู่กับแอปพลิเคชั่น<br/>และการใช้งานของคุณ</li> </ul>                                                                                                    |

## ปัญหาเฉพาะของผลิตภัณ*ฑ*์

| อาการเฉพาะ                                     | ทางแก้ปัญหาที่เป็นไปได้                                                                                                    |
|------------------------------------------------|----------------------------------------------------------------------------------------------------|
| ภาพหน้าจอเล็กเกินไป                            | <ul> <li>ตรวจสอบการตั้งค่า Aspect Ratio (อัตราส่วนภาพ) ในการตั้งค่า OSD<br/>Display (การแสดงผล)</li> </ul>                                                            |
|                                                | <ul> <li>รีเซ็ตจอภาพเป็น การตั้งค่าจากโรงงาน (Factory Reset (รีเซ็ตโรงงาน))</li> </ul>                                                                                |
| ไม่สามารถปรับจอ <i>ภ</i> าพ                    | <ul> <li>ปิดจอภาพ ถอดปลั๊กสายไฟออก เสียบปลั๊กกลับเข้ามาใหม่ จากนั้นเปิดจอภาพ</li> </ul>                                                                               |
| ด้วยปุ่มต่าง ๆ บนแผง<br>ด้านข้างได้            | <ul> <li>ดรวจสอบว่าเมนู OSD ถูกล็อคหรือไม่ ถ้าใช่ กดปุ่มเหนือปุ่มเพาเวอร์ค้างไว้เป็น<br/>เวลา 10 วินาทีเพื่อปลดล็อค (สำหรับข้อมูลเพิ่มเดิม ดู Lock (ล็อค))</li> </ul> |
| ์ ไม่มีสัญญาณเข้าเมื่อกด<br>ตัวควบคุมของผู้ใช้ | <ul> <li>ตรวจสอบแหล่งสัญญาณ ดรวจดูให้แน่ใจว่าคอมพิวเตอร์ไม่ได้อยู่ในโหมด<br/>สแตนด์บายหรือโหมดสลีป โดยการเลื่อนเมาส์ หรือการกดปุ่มใด ๆ บน<br/>แป้นพิมพ์</li> </ul>    |
|                                                | <ul> <li>ตรวจสอบว่าสายเคเบิลวิดีโอเสียบอยู่อย่างเหมาะสมหรือไม่ ถอดสายเคเบิล<br/>วิดีโอออกและเชื่อมต่อใหม่ หากจำเป็น</li> </ul>                                        |
|                                                | <ul> <li>รีเช็ตคอมพิวเตอร์หรือเครื่องเล่นวิดีโอ</li> </ul>                                                                                                    |
| รูปภาพไม่แสดงเต็ม<br>ทั้งหน้าจอ                | <ul> <li>เนื่องจากรูปแบบวิดีโอที่แตกด่างกัน (อัตราส่วนภาพ) ของ DVD จอภาพอาจ<br/>แสดงแบบเด็มหน้าจอ</li> </ul>                                                          |
|                                                | • รันการวินิจฉัยในด้ว                                                                                                    |

### ภาดผนวก

คำเดือน: คำแนะนำเพื่อความปลอดภัย

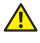

🕂 ดำเดือน: การใช้ตัวควบคุม การปรับแต่ง หรือกระบวนการอื่นๆ นอกเหนือจากที่ระบุในเอกสาร ฉบับนี้ อาจเป็นผลให้เกิดไฟฟ้าช็อต อันตรายจากไฟฟ้า และ/หรืออันตรายทางกล

สำหรับข้อมลเกี่ยวกับขั้นตอนเพื่อความปลอดภัย ให้ดู คู่มือข้อมูลผลิตภัณฑ์

### ประกาศ FCC (สหรัฐอเมริกาเท่านั้น) และข้อมูลเกี่ยวกับระเบียบ ข้อบังคับอื่นๆ

้สำหรับประกาศ FCC และข้อมลเกี่ยวกับระเบียบข้อบังคับอื่นๆ ให้ดเว็บไซต์ความสอดคล้องกับ ระเบียบข้อบังคับที่ www.dell.com/regulatory compliance

## การติดต่อ Dell

หากต้องการดิดต่อ Dell สำหรับฝ่ายขาย การสนับสนุนด้านเทคนิค หรือปัญหาเกี่ยวกับบริการลูกค้า:

- 1. ไปที่ www.dell.com/contactdell
- 2. ดรวจสอบประเทศหรือภมิภาคของคณในรายการ เลือกประเทศ/ภมิภาค ในรายการแบบดึงลง ที่ส่วนล่างของหน้า
- **3.** เลือกบริการหรือลิงค์สนับสนนที่เหมาะสมกับความต้องการของคณ หรือเลือกวิธีการติดต่อ Dell ที่คณสะดวก Dell มีตัวเลือกการสนับสนนและบริการออนไลน์และทางโทรศัพท์หลาย ้อย่าง ความสามารถในการใช้งานแตกต่างกันในแต่ละประเทศและผลิตภัณฑ์ต่างๆ และบริการ บางอย่างอาจใช้ไม่ได้ในพื้นที่ของคณ

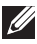

💋 หมายเหตุ: หากคุณไม่มีการเชื่อมต่ออินเทอร์เน็ตที่ใช้งานได้ คุณสามารถหาข้อมูลการติดต่อ ้ได้จากใบสั้งซื้อ ส<sup>ู่</sup>ลิปบรรจภัณฑ์ ใบเสร็จ หรือแคตาล็อกผลิตภัณฑ์ Dell

## ข้อมูลจำเพาะของจอภาพ

### ข้อมูลจำเพาะของจอแสดงผลแบบแบน

| รุ่น                           | SE2417HG/SE2417HGR                    |
|--------------------------------|---------------------------------------|
| ชนิดหน้าจอ                     | แอกทีฟแมทริกซ์ - TFT LCD              |
| ชนิดแผงจอ                      | TN                                    |
| ภาพที่สามารถรับชมได้           |                                       |
| ุ่มแถงที่ท                     | 599.44 ມມ. (23.60 นิ້ວ)               |
| แนวนอน, พื้นที่ที่แอกทีฟ       | 521.28 ມມ. (20.52 ນັ້ວ)               |
| แนวตั้ง, พื้นที่ที่แอกทีฟ      | 293.22 มม. (11.54 นิ้ว)               |
| พื้นที่                        | 1528.50 ซม.² (236.80 นิ้ว²)           |
| ขนาดพิกเซล                     | 0.2715 ມມ.                            |
| มุมการรับชม (แนวดั้ง / แนวนอน) | ทั่วไป 160 องศา (แนวตั้ง)             |
|                                | ทั่วไป 170 องศา (แนวนอน)              |
| ความสว่างเอาต์พุต              | 300 cd/m² (ทั่วไป)                    |
| อัตราส่วนความคมชัด             | 1000 ต่อ 1 (ทั่วไป)                   |
|                                | 8,000,000 ต่อ 1 (ความคมชัดแบบไดนามิก) |
| การเคลือบหน้าจอ                | ป้องกันการสะท้อน โดยมีความแข็ง 3H     |
| ไฟพื้นหลัง                     | ระบบแถบแสง LED                        |
| เวลาตอบสนอง                    | ทั่วไป 2 ms (G ถึง G)                 |
| ความลึกสี                      | 16.7 ล้านสี                           |
| กามุตสี                        | CIE 1976 (84%), CIE 1931 (72%)        |

## ข้อมูลจำเพาะความละเอียด

| รุ่น                     | SE2417HG/SE2417HGR            |
|--------------------------|-------------------------------|
| ช่วงสแกนแนวนอน           | 30 kHz ถึง 83 kHz (อัตโนมัติ) |
| ช่วงสแกนแนวตั้ง          | 56 Hz ถึง 76 Hz (อัตโนมัติ)   |
| ความละเอียดพรีเซ็ตสูงสุด | 1920 x 1080 ที่ 60 Hz         |

## โหมดวิดีโอที่สนับสนุน

| รุ่น                                | SE2417HG/SE2417HGR                         |
|-------------------------------------|--------------------------------------------|
| ความสามารถในการแสดงวิดีโอ<br>(HDMI) | 480p, 480i, 576p, 720p, 1080p, 576i, 1080i |

## โหมดการแสดงผลที่ตั้งไว้ล่วงหน้า

| โหมดการแสดงผล     | ความถี่แนว<br>นอน (kHz) | ความถี่แนวตั้ง<br>(Hz) | นาฟิ้กา<br>พิกเชล<br>(MHz) | ขั้วการชิงค์<br>(แนวนอน/<br>แนวตั้ง) |
|-------------------|-------------------------|------------------------|----------------------------|--------------------------------------|
| VESA, 720 x 400   | 31.5                    | 70.1                   | 28.3                       | -/+                                  |
| VESA, 640 x 480   | 31.5                    | 60.0                   | 25.2                       | -/-                                  |
| VESA, 640 x 480   | 37.5                    | 75.0                   | 31.5                       | -/-                                  |
| VESA, 800 x 600   | 37.9                    | 60.3                   | 40.0                       | +/+                                  |
| VESA, 800 x 600   | 46.9                    | 75.0                   | 49.5                       | +/+                                  |
| VESA, 1024 x 768  | 48.4                    | 60.0                   | 65.0                       | -/-                                  |
| VESA, 1024 x 768  | 60.0                    | 75.0                   | 78.8                       | +/+                                  |
| VESA, 1152 x 864  | 67.5                    | 75.0                   | 108.0                      | +/+                                  |
| VESA, 1280 x 1024 | 64.0                    | 60.0                   | 108.0                      | +/+                                  |
| VESA, 1280 x 1024 | 80.0                    | 75.0                   | 135.0                      | +/+                                  |
| VESA, 1600 x 1200 | 75.0                    | 60.0                   | 162.0                      | +/+                                  |
| VESA, 1920 x 1080 | 67.5                    | 60.0                   | 148.5                      | +/+                                  |

### ข้อมูลจำเพาะระบบไฟฟ้า

| รุ่น                 | SE2417HG/SE2417HGR                                                                                                   |  |
|----------------------|----------------------------------------------------------------------------------------------------|--|
| สัญญาณวิดีโอเข้า     | <ul> <li>อนาล็อก RGB, 0.7 โวลต์ +/-5%, ขั้วบวกที่อิมพีแดนซ์</li> <li>อินพุด 75 โอห์ม</li> </ul>                      |  |
|                      | <ul> <li>HDMI 1.4, 600mV สำหรับแต่ละสายดิฟเฟอเรนเชียล,<br/>อินพิแดนซ์อินพุด 100 โอห์มต่อคู่ดิฟเฟอเรนเชียล</li> </ul> |  |
| แรงดันไฟฟ้า/ความถี่/ | 100 VAC ถึง 240 VAC / 50 Hz หรือ 60 Hz ± 3 Hz /                                                                      |  |
| กระแส AC เข้า        | 1.6A (ทั่วไป)                                                                                                    |  |
| กระแสต่อเนื่อง       | <ul> <li>120 V: 40 A (สูงสุด) ที่ 0 องศาเซลเซียส (เปิดเครื่อง)</li> </ul>                                            |  |
|                      | <ul> <li>240 V: 80 A (สูงสุด) ที่ 0 องศาเซลเซียส (เปิดเครื่อง)</li> </ul>                                            |  |

## คุณลักษณะทางกายภาพ

| รุ่น                                           | SE2417HG/SE2417HGR                                       |
|------------------------------------------------|----------------------------------------------------------|
| ชนิดสายสัญญาณ                                  | <ul> <li>ดิจิตอล: สามารถถอดได้, HDMI, 19 พิน</li> </ul>  |
|                                                | <ul> <li>อนาล็อก: สามารถถอดได้, D-Sub, 15 พิน</li> </ul> |
| ขนาด (พร้อมขาตั้ง)                             |                                                          |
| ความสูง                                        | 422.50 ມມ. (16.63 นิ້ວ)                                  |
| ความกว้าง                                      | 555.20 ມມ. (21.86 ນິ້ວ)                                  |
| ความลึก                                        | 179.90 ມມ. (7.08 ນິ້ວ)                                   |
| ขนาด (ไม่มีขาตั้ง)                             |                                                          |
| ความสูง                                        | 330.10 ມມ. (13.00 ນິ້ວ)                                  |
| ความกว้าง                                      | 555.20 ມມ. (21.86 ນິ້ວ)                                  |
| ความลึก                                        | 55 ມມ. (2.17 ນິ້ວ)                                       |
| ขนาดขาตั้ง                                     |                                                          |
| ความสูง                                        | 178.00 ມມ. (7.01 นิ้ว)                                   |
| ความกว้าง                                      | 250.00 ມມ. (9.84 ນິ້ວ)                                   |
| ความลึก                                        | 179.90 ມມ. (7.08 ນິ້ວ)                                   |
| น้ำหนัก                                        |                                                          |
| น้ำหนักรวมบรรจุภัณฑ์                           | 6.48 กก. (14.29 ปอนด์)                                   |
| น้ำหนักรวมชุดขาดั้งและสายเคเบิล                | 4.51 กก. (9.94 ปอนด์)                                    |
| น้ำหนักเมื่อไม่ใส่ขาตั้ง (ไม่รวมสาย<br>เคเบิล) | 3.40 กก. (7.50 ปอนด์)                                    |
| น้ำหนักของชุดขาตั้ง                            | 0.67 กก. (1.48 ปอนด์)                                    |
| กรอบเงาด้านหน้า (ด่ำที่สุด)                    | กรอบสีดำ - ส่วนเงา 85                                    |

## คุณลักษณะทางสิ่งแวดล้อม

| รุ่น                    |             | SE2417HG/SE2417HGR               |                                 |  |
|-------------------------|-------------|----------------------------------|---------------------------------|--|
| อุณหภูมิ                |             | <u>`</u>                         |                                 |  |
| ขณะทำงาน                |             | 0°C ຄึง 40°C (32°F ຄึง 104°F)    |                                 |  |
| ขณะไม่ทำงาน             |             | <ul> <li>ขณะเก็บรักษา</li> </ul> | -20°C ถึง 60°C (-4°E ถึง 140°E) |  |
|                         |             | • ขณะขนส่ง                       |                                 |  |
| ความชื้น                |             |                                  |                                 |  |
| ขณะทำงาน                |             | 10% ถึง 80% (ไม่กลั่นดัว)        |                                 |  |
| ขณะไม่ทำงาน             |             | <ul> <li>ขณะเก็บรักษา</li> </ul> | 100/ 5 000/ (100 200            |  |
|                         |             | • ขณะขนส่ง                       | 10% 80 90% ( เมกิลนิตว์)        |  |
| ระดับความสูง            |             |                                  |                                 |  |
| ขณะทำงาน (สูงที่สุด)    |             | 5,000 เมตร (16,400 ฟุต)          |                                 |  |
| ขณะไม่ทำงาน (สูงที่สุด) |             | 12,192 เมตร (40,000 ฟุต)         |                                 |  |
| การกระจายความร้อน       | (สูงที่สุด) | • 85.32 BTU/ชั่วโมง              |                                 |  |
|                         | (ทั่วไป)    | • 58.01 BTU/ชั่วโมง              |                                 |  |

### โหมดการจัดการพลังงาน

ถ้าคุณมีการ์ดแสดงผลหรือซอฟต์แวร์ที่สอดคล้องกับ DPM™ ของ VESA ดิดดั้งใน PC ของคุณ จอภาพสามารถลดการสิ้นเปลืองพลังงานโดยอัตโนมัติเมื่อไม่ได้ใช้งาน สถานะนี้เรียกว่า โหมด ประหยัดพลังงาน\* หากคอมพิวเตอร์ตรวจพบการป้อนข้อมูลจากแป้นพิมพ์ เมาส์ หรืออุปกรณ์ ป้อนข้อมูลอื่น ๆ จอภาพจะกลับมาทำงานโดยอัตโนมัติ ความสิ้นเปลืองพลังงานและการส่ง สัญญาณของคุณสมบัติประหยัดพลังงานอัตโนมัตินี้ แสดงอยู่ในตารางด้านล่างนี้

\* การไม่สิ้นเปลืองพลังงานเลยในโหมด ปิดเครื่อง สามารถทำได้โดยการถอดสายไฟออกจาก จอภาพเท่านั้น

| โหมด<br>VESA      | ชิงค์<br>แนวนอน | ชิงค์<br>แนวตั้ง | วิดีโอ | ไฟแสดงสถานะ<br>เปิดเครื่อง | การสิ้นเปลือง<br>พลังงาน          |
|-------------------|-----------------|------------------|--------|----------------------------|-----------------------------------|
| การทำงาน<br>ปกติ  | ทำงาน           | ทำงาน            | ทำงาน  | สีขาว                      | 25 W (สูงสุด) **<br>17 W (ทั่วไป) |
| โหมด<br>ไม่แอกทีฟ | ไม่ทำงาน        | ไม่ทำงาน         | ว่าง   | สีขาว(สว่าง)               | น้อยกว่า 0.3 วัตต์                |
| ปิดเครื่อง        | -               | -                | -      | ปิด                        | น้อยกว่า 0.3 วัตต์                |

| Energy Star     | การสิ้นเปลืองพลังงาน |
|-----------------|----------------------|
| โหมดเปิดเครื่อง | 16.5 W ***           |

\*\* การสิ้นเปลืองพลังงานสูงสุดโดยเปิดความสว่างสูงที่สุด

\*\*\* การสิ้นเปลืองพลังงาน (โหมดเปิดเครื่อง) ได้รับการทดสอบที่ 230 โวลต์ / 50 Hz

เอกสารนี้มีให้สำหรับเป็นข้อมลเท่านั้น และสะท้อนถึงสมรรถนะในห้องทดลอง ผลิตภัณฑ์อาจ ้ทำงานแตกต่างจากนี้ ขึ้นอยู่กับซอฟต์แวร์ องค์ประกอบ และอุปกรณ์ต่อพ่วงที่คุณสั่งซื้อมา ้ และบริษัทไม่มีข้อผกมัดในก<sup>้</sup>ารอัปเดตข้อมลดังกล่าว ดังนั้น ลก<sup>่</sup>ค้าไม่ควรยึดถือข้อมลนี้แต่เพียง ้อย่างเดียวในการตัดสินใจเกี่ยวกับความค<sup>ู</sup>้ลาดเคลื่อนทางไฟ<sup>ู้</sup>ฟ้า และข้อมลอื่น ๆ ไม่รับประกัน ความถูกต้องหรือความสมบูรณ์ของข้อมูลทั้งแบบชัดแจ้ง หรือโดยนัย

OSD จะทำงานเฉพาะในโหมด การทำงานปกติ เท่านั้น เมื่อกดปุ่มใด ๆ ในโหมดที่ไม่แอกทีฟ ข้อความต่อไปนี้จะแสดงขึ้นบา:

| Dell SE2417HG                                                                                  |  |  |
|------------------------------------------------------------------------------------------------|--|--|
| No VGA signal from your device. Press any key on the keyboard or move the mouse to wake it up. |  |  |
| If there is no display, press the monitor button again to select the correct input source.     |  |  |

เปิดใช้งานคอมพิวเตอร์และจอภาพเพื่อเข้าถึง OSD

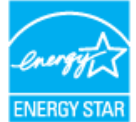

หมายเหต: จอภาพนี้ได้รับการรับรองมาตรฐาน ENERGY STAR

### การกำหนดพิน

### ขั้วต่อ VGA

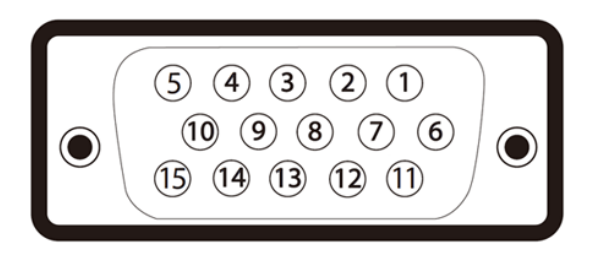

| หมายเลขพิน | 15-ด้านพินของสายสัญญาณที่เชื่อมต่อ |
|------------|------------------------------------|
| 1          | วิดีโอ-สีแดง                       |
| 2          | วิดีโอ-สีเขียว                     |
| 3          | วิดีโอ-สีน้ำเงิน                   |
| 4          | GND                                |
| 5          | ทดสอบตัวเอง                        |
| 6          | GND-R                              |
| 7          | GND-G                              |
| 8          | GND-B                              |
| 9          | คอมพิวเตอร์ 5V/3.3V                |
| 10         | GND-ซิงค์                          |
| 11         | GND                                |
| 12         | ข้อมูล DDC                         |
| 13         | ซิงค์แนวนอน                        |
| 14         | ซิงค์แนวตั้ง                       |
| 15         | นาพึกา DDC                         |

### ขั้วต่อ HDMI

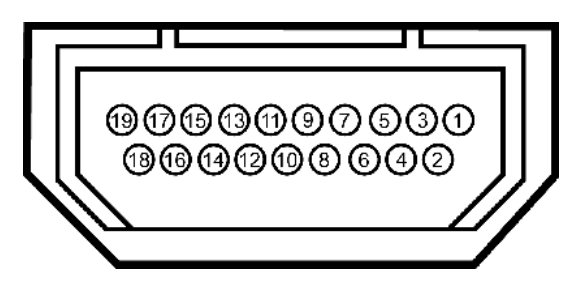

| หมายเลขพิน | 19-ด้านพินของสายสัญญาณที่เชื่อมต่อ |
|------------|------------------------------------|
| 1          | T.M.D.S. ข้อมูล 2-                 |
| 2          | T.M.D.S. ข้อมูล 2 ชิลด์            |
| 3          | T.M.D.S. ข้อมูล 2+                 |
| 4          | T.M.D.S. ข้อมูล 1+                 |
| 5          | T.M.D.S. ข้อมูล 1 ชิลด์            |
| 6          | T.M.D.S. ข้อมูล 1-                 |
| 7          | T.M.D.S. ข้อมูล 0+                 |
| 8          | T.M.D.S. ข้อมูล 0 ชิลด์            |
| 9          | T.M.D.S. ข้อมูล 0-                 |
| 10         | T.M.D.S. นาพึกา +                  |
| 11         | T.M.D.S. นาพึกาชิลด์               |
| 12         | T.M.D.S. นาพึกา -                  |
| 13         | CEC                                |
| 14         | สงวนไว้ (N.C. บนอุปกรณ์)           |
| 15         | SCL                                |
| 16         | SDA                                |
| 17         | DDC/CEC กราวนด์                    |
| 18         | พลังงาน +5V                        |
| 19         | ดรวจพบฮ็อดพลัก                     |